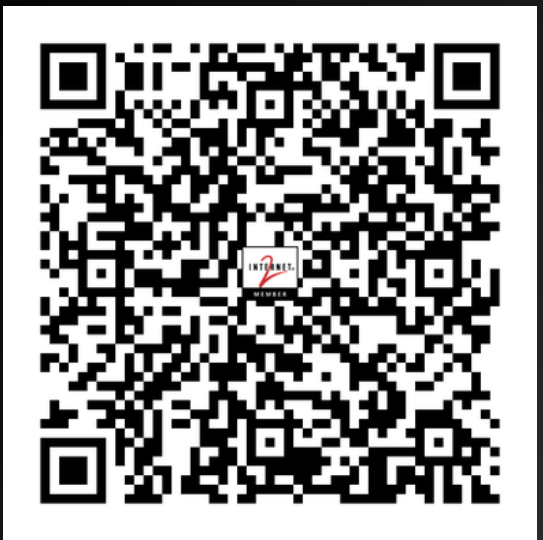

# Network Automation Tapas

# Bite-sized talks to give the audience a little something to chew on

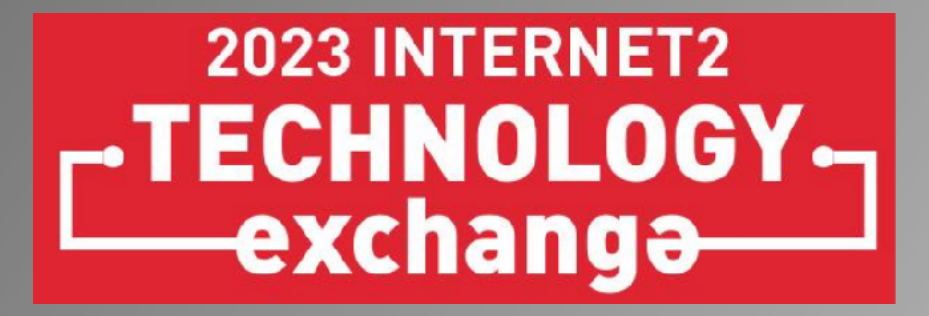

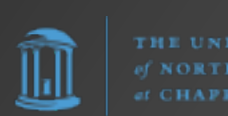

#### Network Automation Tapas

- **Frank Seesink**, Senior Network Engineer UNC Chapel Hill
- Maria Isabel Gandia CSUC/RedIRIS (GÉANT project)
- **Amy Liebowitz** University of Michigan
- **AJ Ragusa** GlobalNOC
- James Harr
  - Internet2
- Shannon Byrnes, NetDevOps Engineer Internet2

## Why this session?

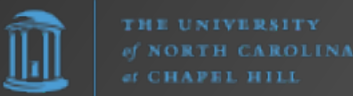

#### Network Automation Tapas

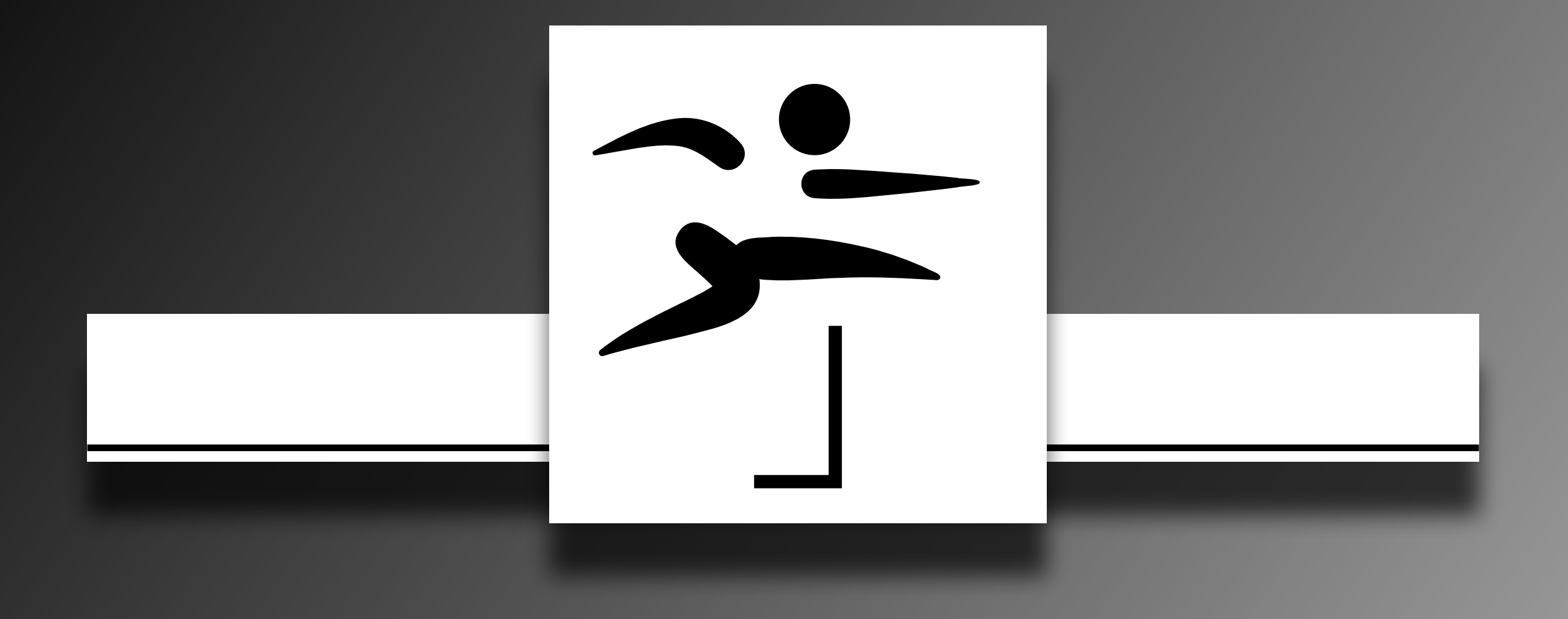

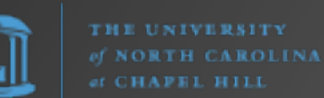

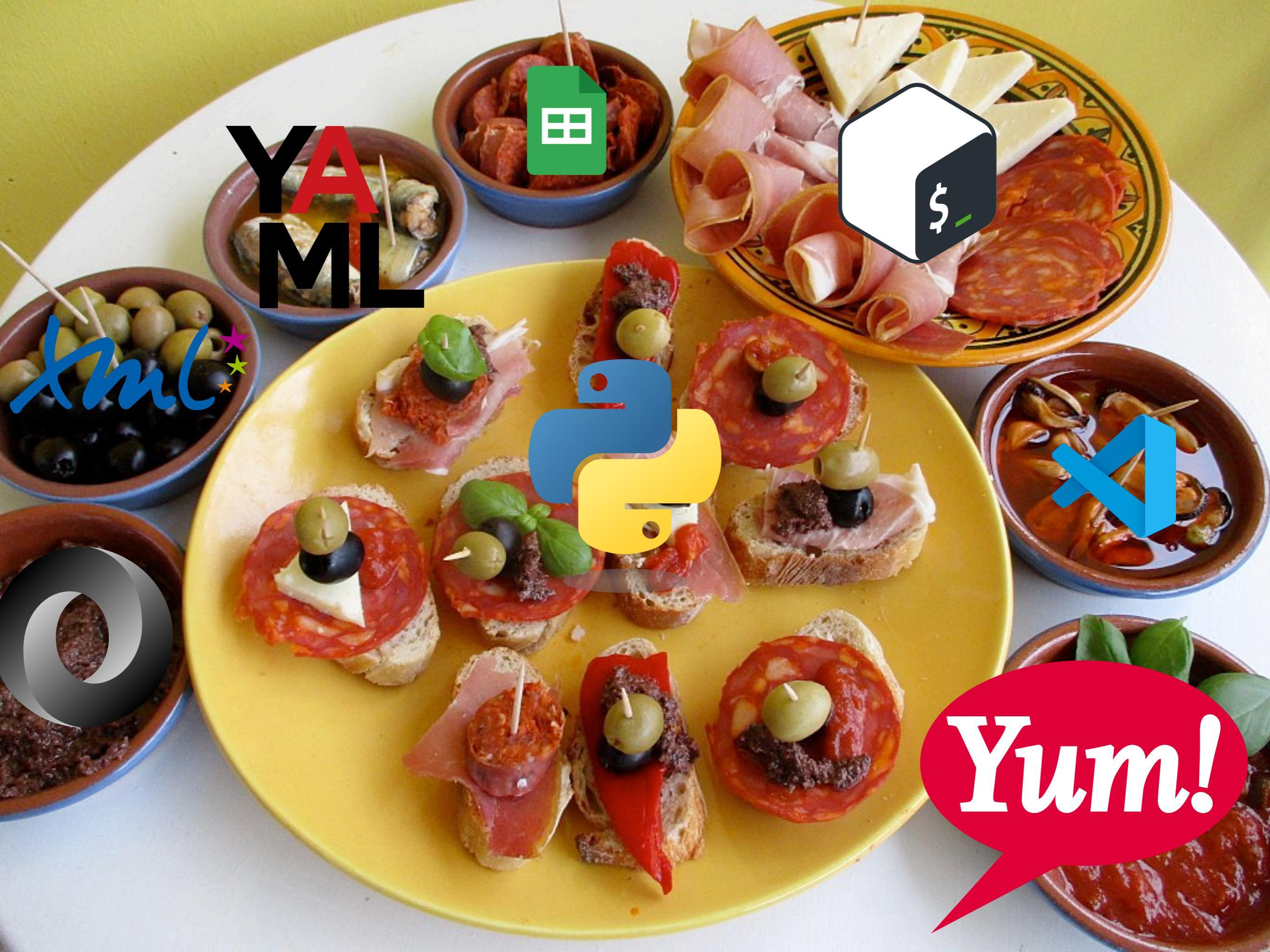

# Getting Started with Python

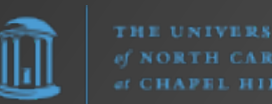

## Python Software Foundation

#### Option #1

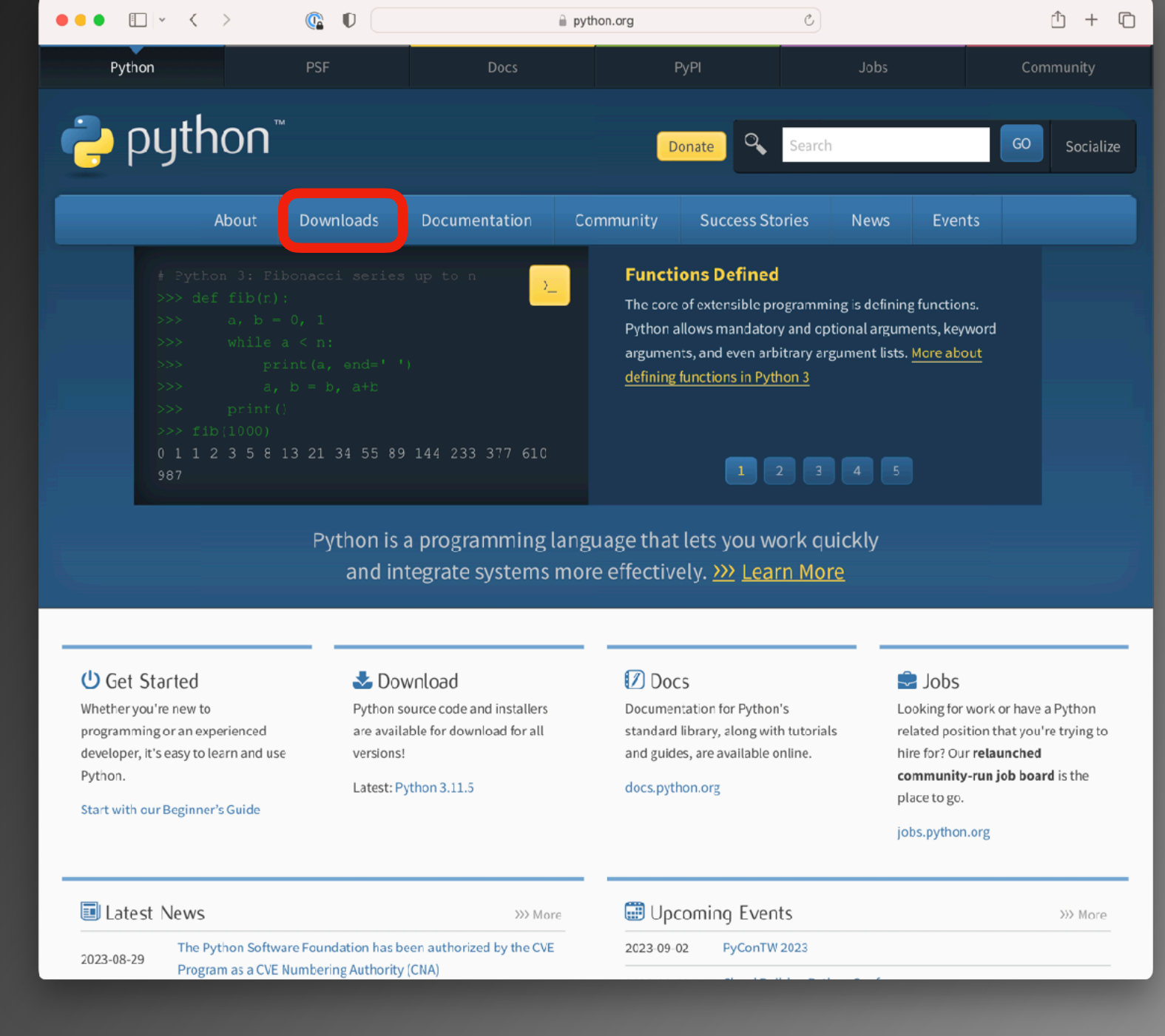

https://www.python.org/

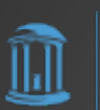

## Python Software Foundation

#### Option #1

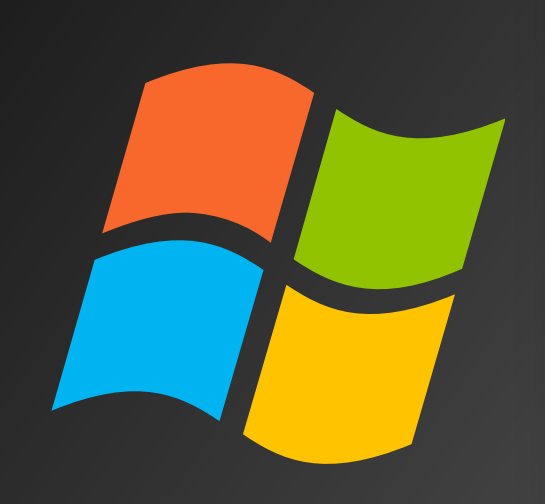

| • • • < >                                                                                                    | <b>@ D</b>                                                                                                    |                                                                                        | j python.org                                                                                                    | C                                                                                                    |                                                          |                                                                                                    | 1 + C                                         |
|----------------------------------------------------------------------------------------------------|----------------------------------------------------------------------------------------------------|----------------------------------------------------------------------------------------|----------------------------------------------------------------------------------------------------|----------------------------------------------------------------------------------------------------|----------------------------------------------------------|----------------------------------------------------------------------------------------------------|-----------------------------------------------|
| Python                                                                                                    | PSF                                                                                                    | Docs                                                                                   |                                                                                                    | РуРІ                                                                                                    | Jobs                                                     | Con                                                                                                    | nmunity                                       |
| <mark>ệ</mark> python"                                                                                                    |                                                                                                    |                                                                                        | D                                                                                                    | onate Searci                                                                                                    | h                                                        | 60                                                                                                    | Socialize                                     |
| About                                                                                                    | Downloads                                                                                                    | Documentation                                                                          | Community                                                                                                    | Success Stories                                                                                                  | News                                                     | Events                                                                                                    |                                               |
| <pre># Python 3: Fi &gt;&gt;&gt; def fib(r) &gt;&gt;&gt;</pre>                                                                                                 | All releases<br>Source code<br>Windows<br>macOS<br>Other Platforms<br>License<br>Alternative Implet<br>Python is<br>and in | mentations<br>a programming l<br>tegrate systems                                       | nload for macOS<br>hon 3.11.5<br>ne CS you are lookin<br>operating systems a<br>the full list of downlo<br>anguage that<br>more effectiv | g for? Python can be use<br>and environments.<br>bads.<br>: lets you work q<br>ely. <u>&gt;&gt;&gt; Learn Mo</u> | ng fu<br>nent<br>don 5. <u>Mo</u><br>uickly<br><u>re</u> | nctions.<br>is, keyword<br><u>re about</u>                                                                                              |                                               |
| U Get Started<br>Whether you're new to<br>programming or an experienced<br>developer, it's easy to learn and use<br>Python.<br>Start with our Beginner's Guide | Dov<br>Python s<br>are avail<br>versions<br>Latest: P                                                                      | wnload<br>ource code and installers<br>able for download for all<br>!<br>yython 3.11.5 | Documer<br>standard<br>and guid<br>docs.pyt                                                                                              | 25<br>ntation for Python's<br>library, along with tutoria<br>es, are available online.<br>hon.org                | Looki<br>Is relate<br>hire fr<br>comm<br>place<br>jobs.j | Obs<br>ing for work or have<br>id position that you'<br>or? Our <b>relaunched</b><br><b>nunity-run job boa</b><br>ito go.<br>python.org | a Python<br>re trying to<br>r <b>d</b> is the |
| Latest News                                                                                                    |                                                                                                    | >>> Mor                                                                                | e 🛄 Und                                                                                                    | comina Events                                                                                                    |                                                          |                                                                                                    | >>> More                                      |

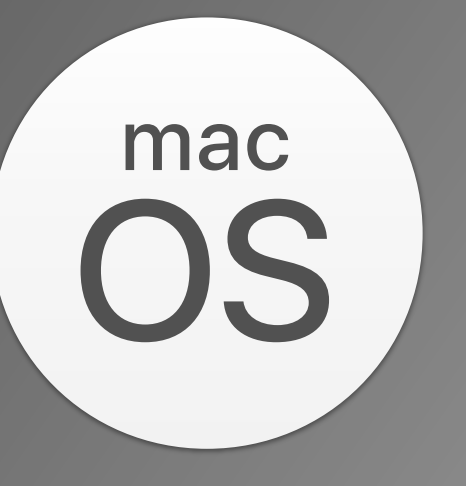

2023-08-29 The Python Software Foundation has been authorized by the CVE Program as a CVE Numbering Authority (CNA) 2023-09-02 PyConTW 2023

https://www.python.org/

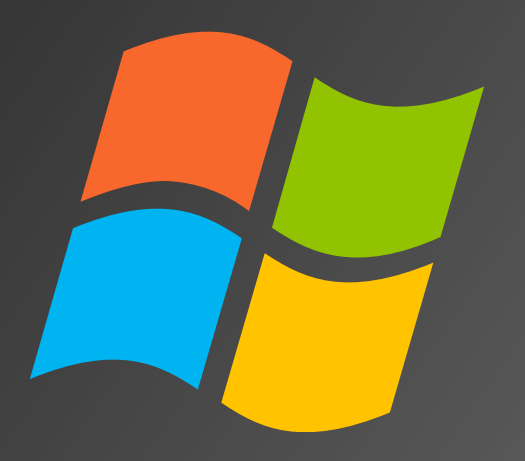

#### Installing Python for Windows

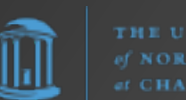

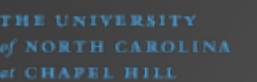

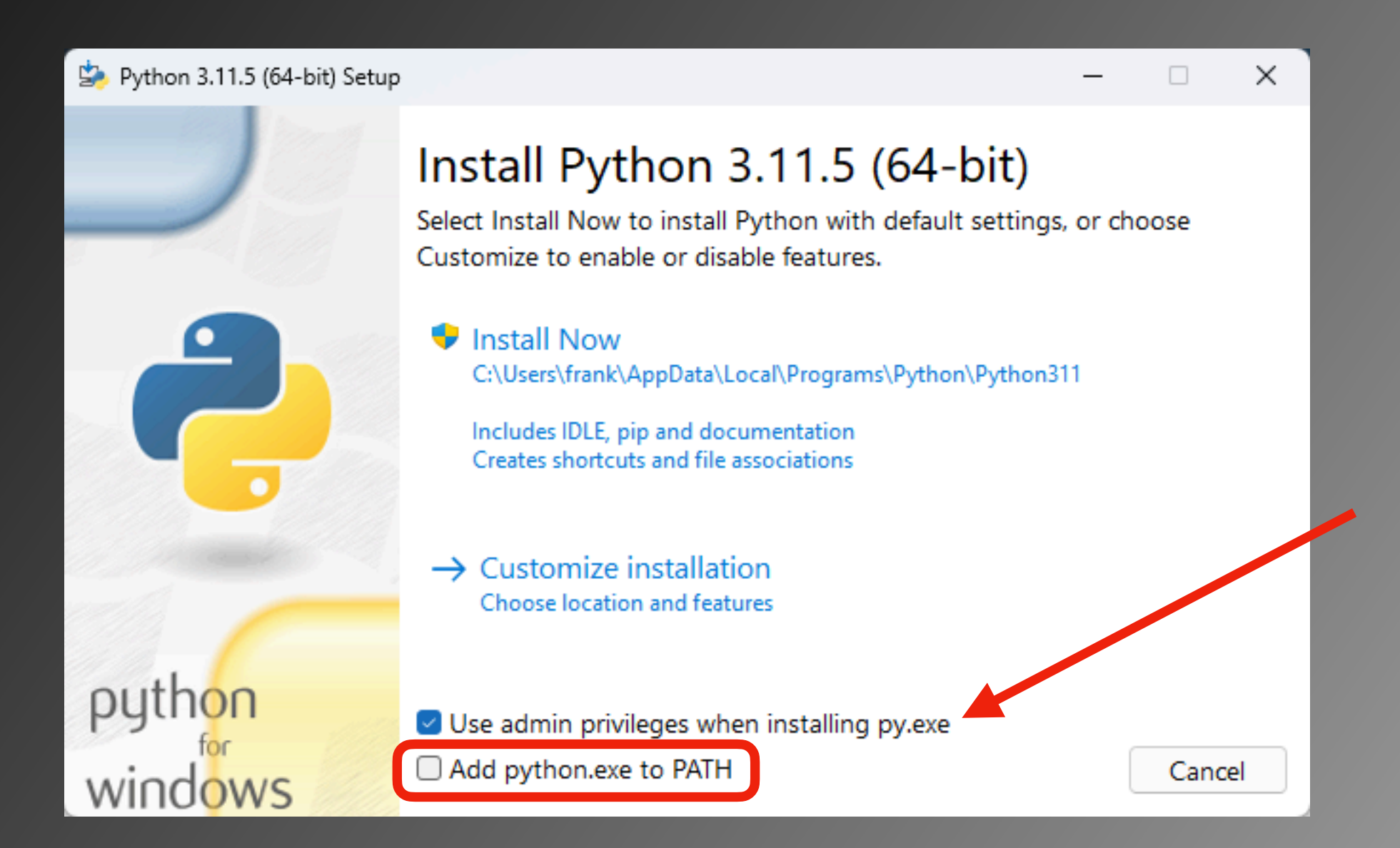

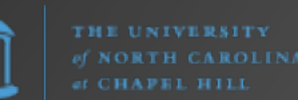

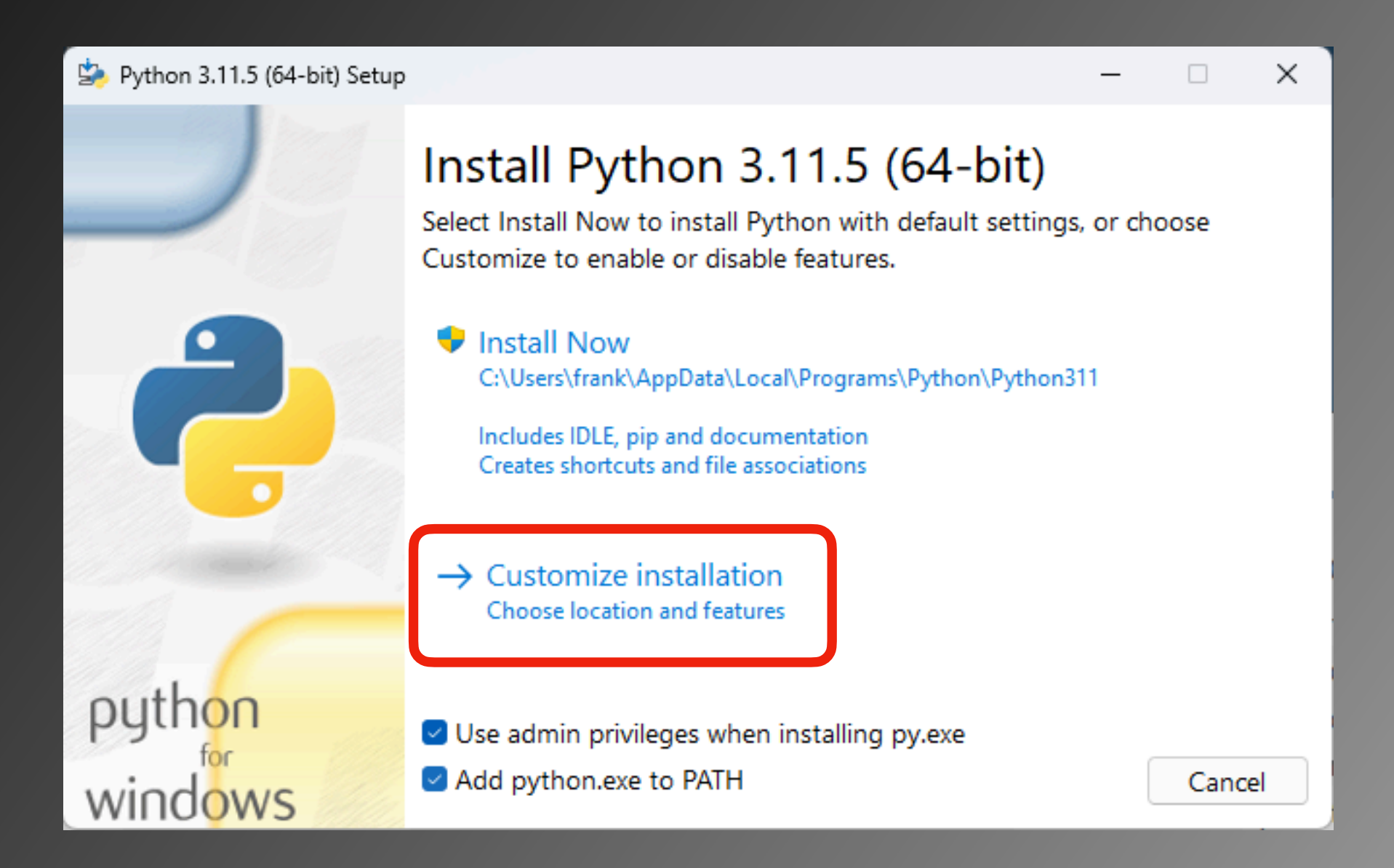

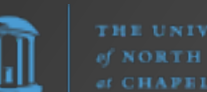

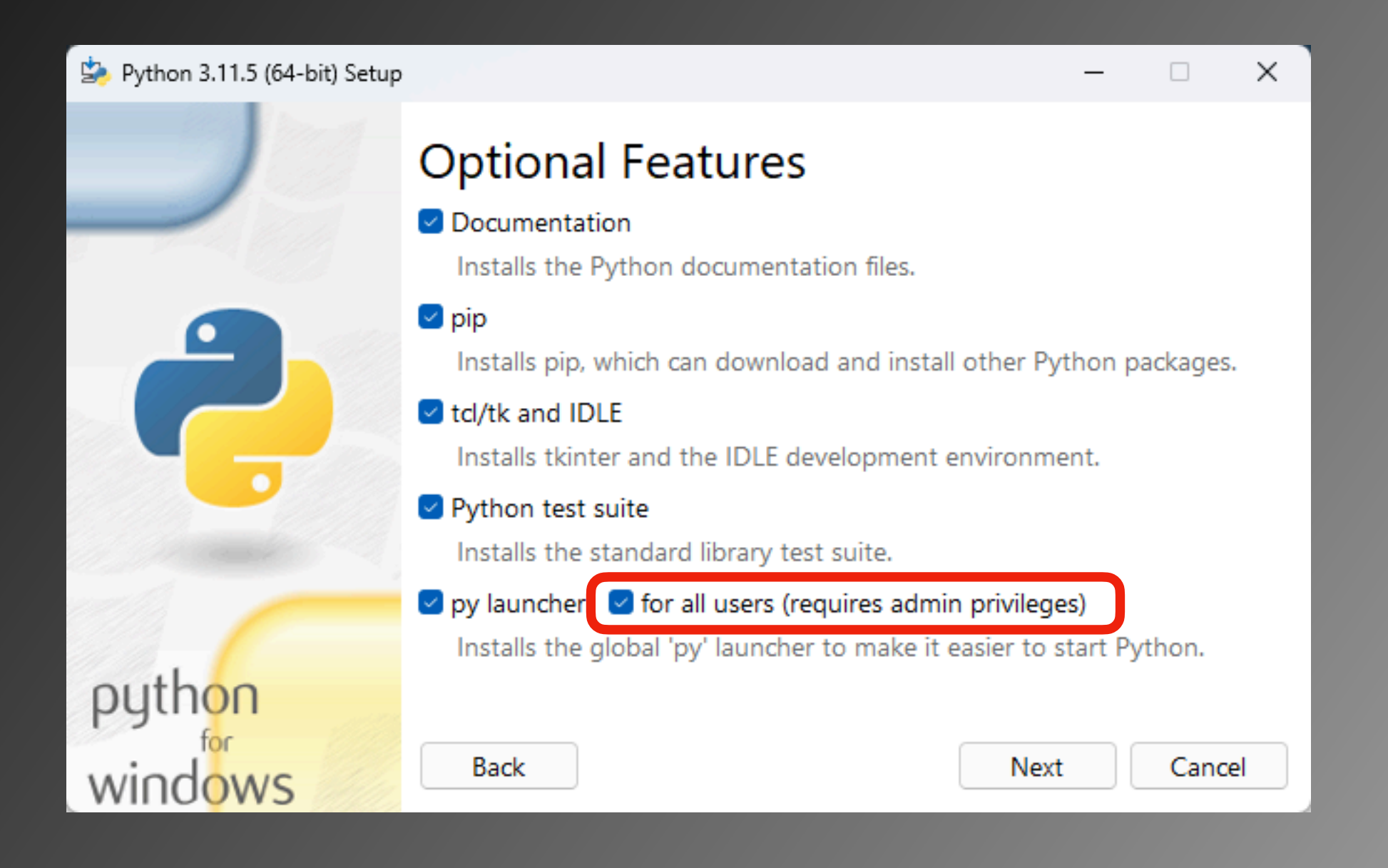

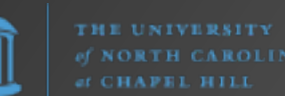

Х

User Account Control

Do you want to allow this app to make changes to your device?

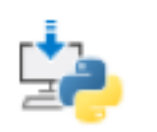

Built: Release\_v3.11.5\_20230824.01

Verified publisher: Python Software Foundation File origin: Hard drive on this computer

#### Show more details

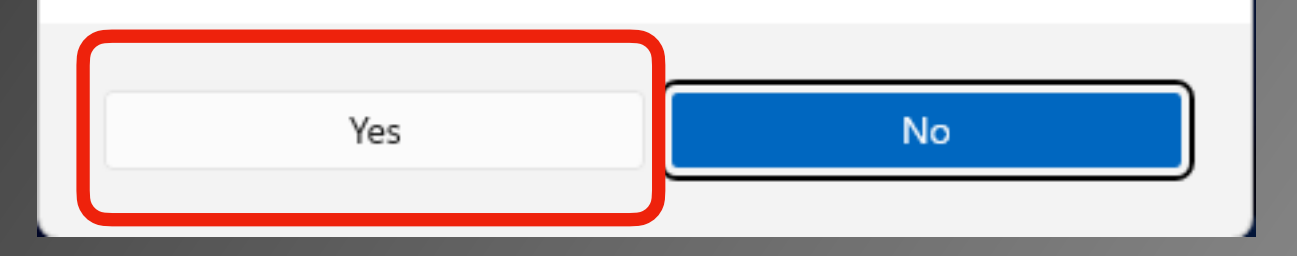

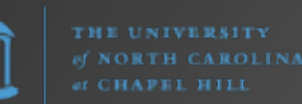

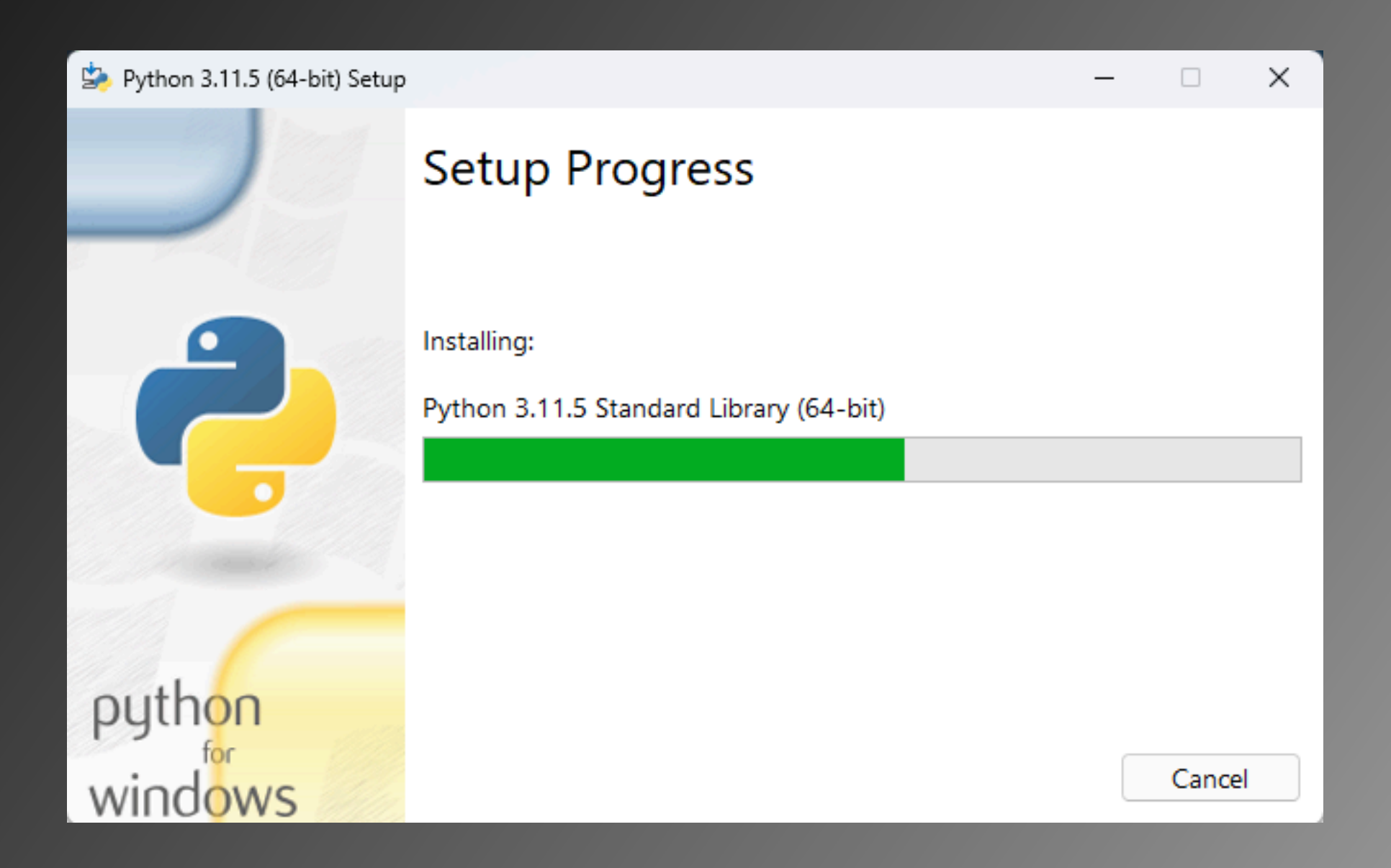

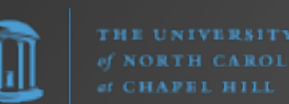

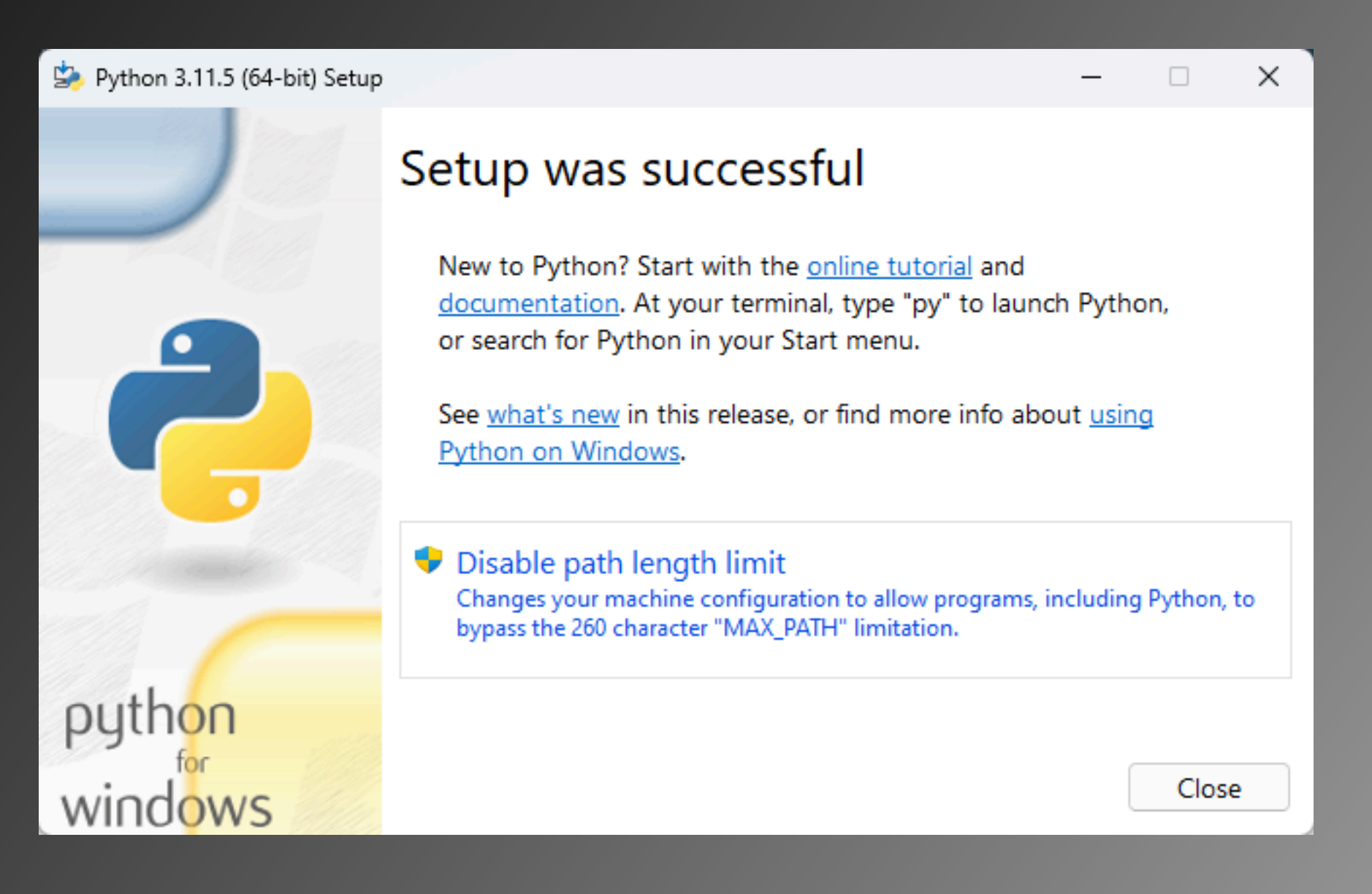

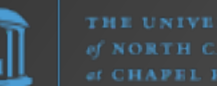

Python.org Windows Installer installs Python in

C:\Users\<user>\AppData\Local\Programs\Python\Python311\

Python modules (e.g., seen using pip list -v) are located in

C:\Users\<user>\AppData\Local\Programs\Python\Python311\ Lib\site-packages\

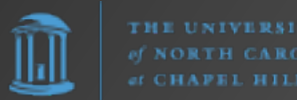

Option #2: Microsoft Store

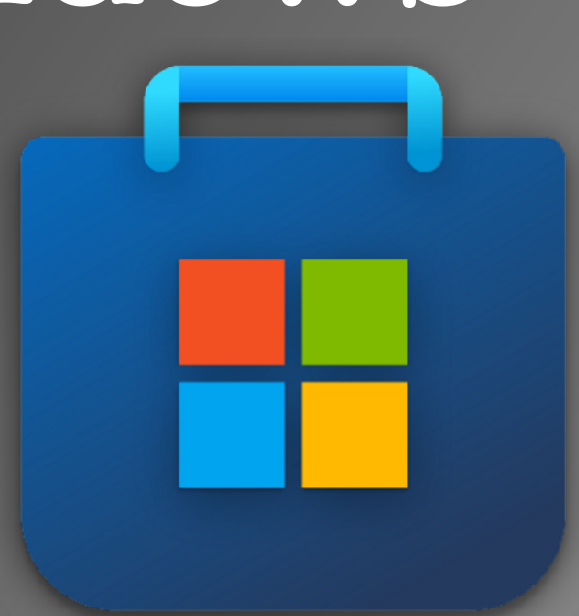

Simply

- 1. open the Microsoft Store and search for "python", or
- 2. open PowerShell/Command Prompt and just type **python** to bring up the Store.

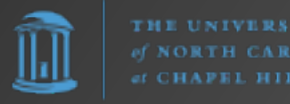

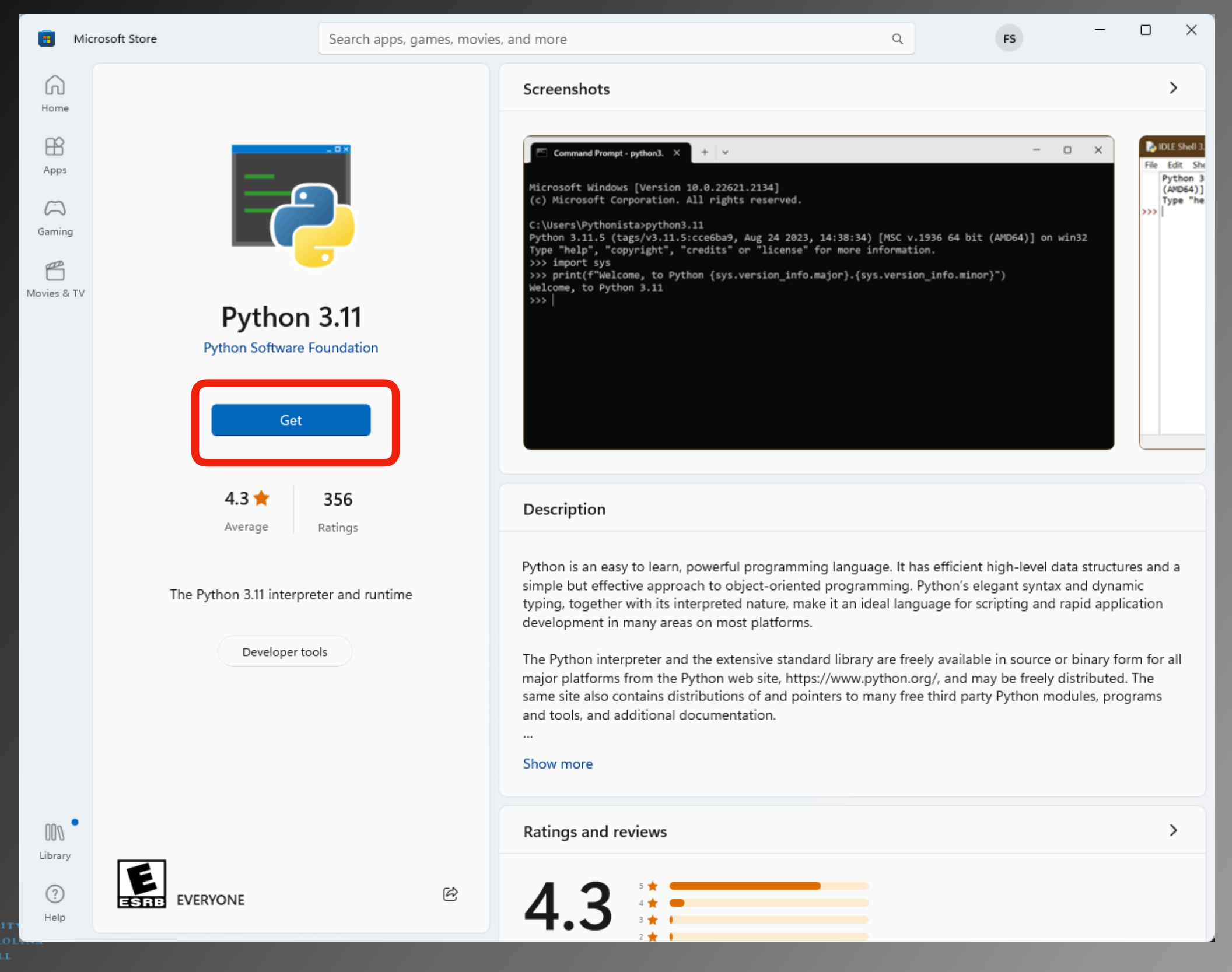

Microsoft Store installs Python in

C:\Users\<user>\AppData\Local\Microsoft\WindowsApps\

Python modules (e.g., seen using pip list -v) are located in

C:\Users\<user>\AppData\Local\Packages\ PythonSoftwareFoundation.Python.3.11\_...\LocalCache\ local-packages\Python311\site-packages\

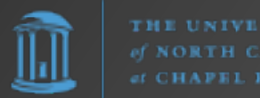

Option #3: Chocolatey

The Package Manager for Windows

https://chocolatey.org/

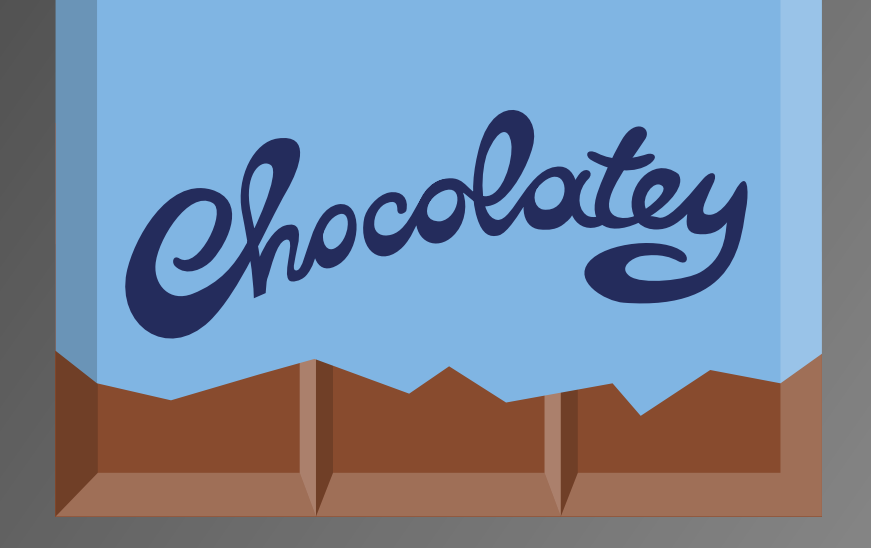

Simply open PowerShell as an administrative shell (i.e., "Run as Administrator") and enter

#### choco install python

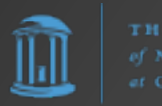

×

Administrator: Windows PowerShell

1 packages installed.

PS C:\Users\frank> dir /

#### Directory: C:\

| Mode | Last      | WriteTime | L |
|------|-----------|-----------|---|
|      |           |           |   |
| d    | 5/6/2022  | 10:24 PM  |   |
| d-r  | 9/2/2023  | 3:43 PM   |   |
| d-r  | 5/6/2022  | 11:10 PM  |   |
| d-r  | 3/23/2023 | 3:30 PM   |   |
| d    | 9/2/2023  | 3:52 PM   |   |

PerfLogs Program Files Program Files (x86) Users Windows

#### PS C:\Users\frank> choco install python

Chocolatey v2.2.2 Installing the following packages:

python By installing, you accept licenses for the packages. Progress: Downloading chocolatey-compatibility.extension 1.0.0... 100%

#### chocolatey-compatibility.extension v1.0.0 [Approved]

chocolatey-compatibility.extension package files install completed. Performing other installation steps. Installed/updated chocolatey-compatibility extensions. The install of chocolatey-compatibility.extension was successful. Software installed to 'C:\ProgramData\chocolatey\extensions\chocolatey-compatibility'

ength Name

Progress: Downloading chocolatey-core.extension 1.4.0... 100%

#### chocolatey-core.extension v1.4.0 [Approved]

chocolatey-core.extension package files install completed. Performing other installation steps. Installed/updated chocolatey-core extensions. The install of chocolatey-core.extension was successful. Software installed to 'C:\ProgramData\chocolatey\extensions\chocolatey-core' Progress: Downloading chocolatey-windowsupdate.extension 1.0.5... 100%

chocolatey-windowsupdate.extension v1.0.5 [Approved] chocolatey-windowsupdate.extension package files install completed. Performing other installation steps. Installed/updated chocolatey-windowsupdate extensions. The install of chocolatey-windowsupdate.extension was successful. Software installed to 'C:\ProgramData\chocolatey\extensions\chocolatey-windowsupdate' Progress: Downloading KB2919442 1.0.20160915... 100%

KB2919442 v1.0.20160915 [Approved] KB2919442 package files install completed. Performing other installation steps. The package KB2919442 wants to run 'ChocolateyInstall.ps1'. Note: If you don't run this script, the installation will fail. Note: To confirm automatically next time, use '-y' or consider: choco feature enable -n allowGlobalConfirmation Do you want to run the script?([Y]es/[A]ll - yes to all/[N]o/[P]rint):

THE UNIVERSITY of NORTH CAROLINA of CHAPEL HILL

×

Administrator: Windows PowerShell

Progress: Downloading vcredist2015 14.0.24215.20170201... 100%

#### vcredist2015 v14.0.24215.20170201 [Approved]

vcredist2015 package files install completed. Performing other installation steps. The install of vcredist2015 was successful. Software installed to 'C:\ProgramData\chocolatey\lib\vcredist2015' Progress: Downloading python311 3.11.5... 100%

#### python311 v3.11.5 [Approved]

python311 package files install completed. Performing other installation steps. Installing 64-bit python311... python311 has been installed. Added C:\ProgramData\chocolatey\bin\python3.11.exe shim pointed to 'c:\python311\python.exe'. Python installed to: 'C:\Python311' Restricting write permissions to Administrators python311 can be automatically uninstalled. Environment Vars (like PATH) have changed. Close/reopen your shell to see the changes (or in powershell/cmd.exe just type `refreshenv`). The install of python311 was successful. Software installed as 'exe', install location is likely default. Progress: Downloading python3 3.11.5... 100%

python3 v3.11.5 [Approved]

python3 package files install completed. Performing other installation steps. The install of python3 was successful. Software installed to 'C:\ProgramData\chocolatey\lib\python3' Progress: Downloading python 3.11.5... 100%

python v3.11.5 [Approved]
python package files install completed. Performing other installation steps.
The install of python was successful.
Software installed to 'C:\ProgramData\chocolatey\lib\python'

Chocolatey installed 13/13 packages. See the log for details (C:\ProgramData\chocolatey\logs\chocolatey.log).

#### Installed:

- chocolatey-compatibility.extension v1.0.0
- chocolatey-core.extension v1.4.0
- chocolatey-windowsupdate.extension v1.0.5
- KB2919355 v1.0.20160915
- KB2919442 v1.0.20160915
- KB2999226 v1.0.20181019
- KB3033929 v1.0.5
- KB3035131 v1.0.3
- python v3.11.5
- python3 v3.11.5
- python311 v3.11.5
- vcredist140 v14.36.32532
- vcredist2015 v14.0.24215.20170201
- PS C:\Users\frank> \_

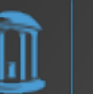

Microsoft Store installs Python in

C:\Python311\

Python modules (e.g., seen using pip list -v) are located in

C:\Python311\Lib\site-packages\

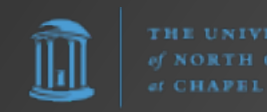

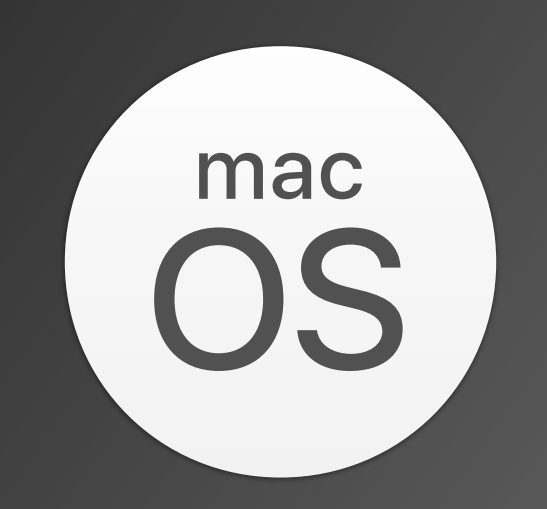

#### Installing Python for macOS

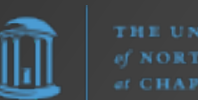

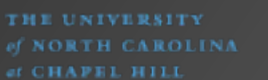

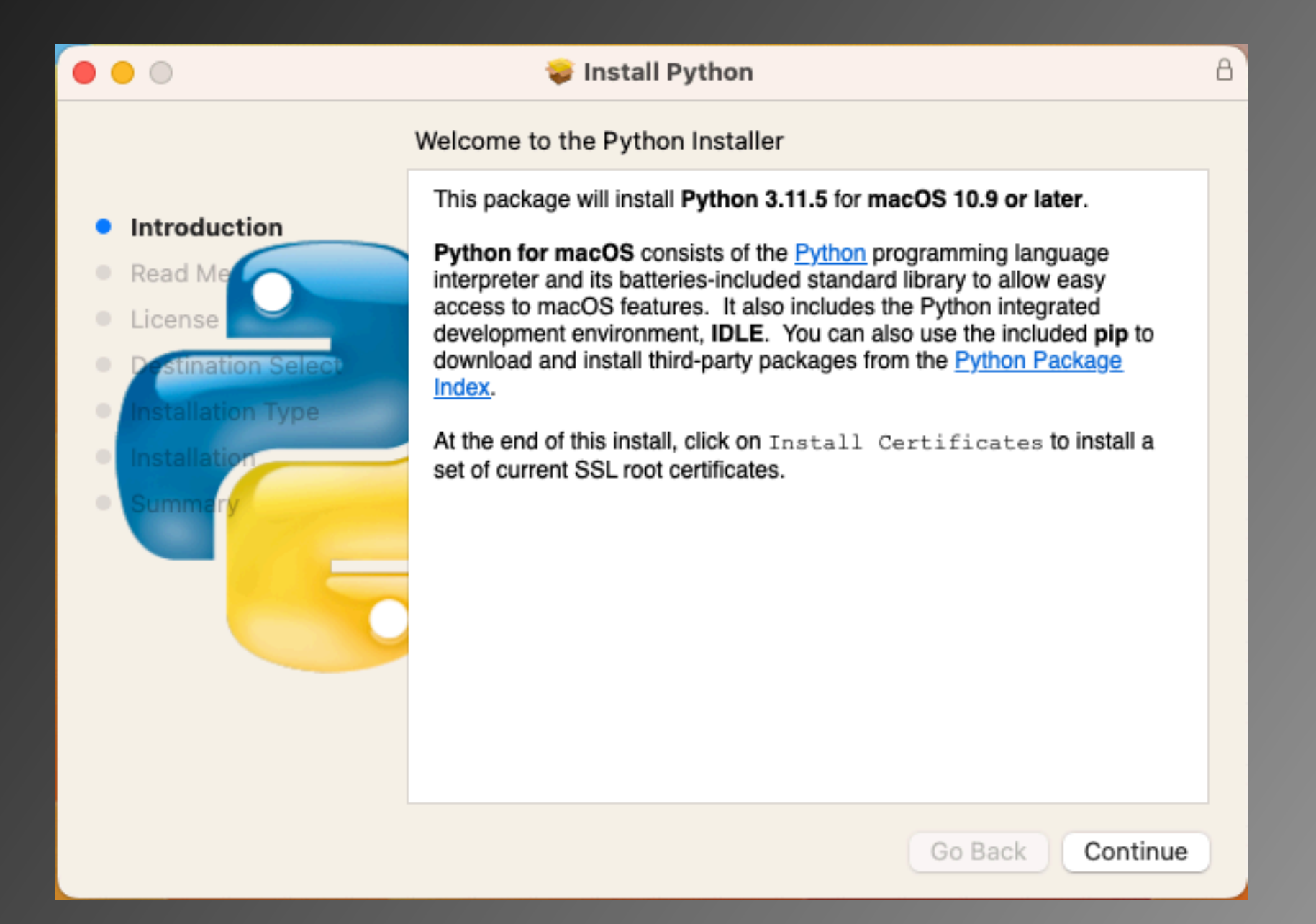

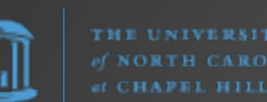

| • • •                                                                                                    | 🥪 Install Python                                                                                                    |  |  |  |  |
|----------------------------------------------------------------------------------------------------|----------------------------------------------------------------------------------------------------|--|--|--|--|
|                                                                                                    | Important Information                                                                                                    |  |  |  |  |
| Introduction                                                                                                    | This package will install Python 3.11.5 for macOS 10.9 or later for the following architecture(s): arm64, x86_64.                                                                                                    |  |  |  |  |
| Read Me                                                                                                    | Certificate verification and OpenSSL                                                                                                    |  |  |  |  |
| <ul> <li>License</li> <li>Destination Select</li> <li>Installation Type</li> <li>Installation</li> <li>Summary</li> </ul> | This package includes its own private copy of OpenSSL 3.0. The trust certificates in system and user keychains managed by the <i>Keychain Access</i> application and the <i>security</i> command line utility are not used as defaults by the Python ssl module. A sample command script is included in /Applications/Python 3.11 to install a curated bundle of default root certificates from the third-party certifi package ( <u>https://pypi.org/project/certifi/</u> ). Double-click on Install Certificates to run it. |  |  |  |  |
|                                                                                                    | The bundled $\mathtt{pip}$ has its own default certificate store for verifying download connections.                                                                                                    |  |  |  |  |
|                                                                                                    | Install Options                                                                                                    |  |  |  |  |
|                                                                                                    | You can control some aspects of what is installed by this package. To see the options, click on the Customize button in the Installation Type step of the macOS installer app. Click on a package name in the list shown to see more information about that                                                                                                    |  |  |  |  |
|                                                                                                    | Print Save Go Back Continue                                                                                                    |  |  |  |  |

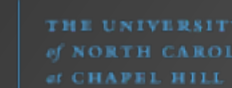

 $\|\mathbf{h}\|$ 

| • • •                                                                                                    | 😺 Install Python                                                                                                    | 8 |
|----------------------------------------------------------------------------------------------------|----------------------------------------------------------------------------------------------------|---|
|                                                                                                    | Software License Agreement                                                                                                    |   |
| <ul> <li>Introduction</li> <li>Read Me</li> <li>License</li> <li>Pestination Select</li> <li>Installation Type</li> <li>Installation</li> <li>Summary</li> </ul> | HISTORY AND LICENSE<br>HISTORY OF THE SOFTWARE<br>Python was created in the early 1990s by Guido van Rossum at<br>Stichting Mathematisch Centrum (CWI, see https://www.cwi.nl) in the<br>Netherlands as a successor of a language called ABC. Guido remains<br>Python's principal author, although it includes many contributions from<br>others.<br>In 1995, Guido continued his work on Python at the Corporation for<br>National Research Initiatives (CNRI, see https://www.cnri.reston.va.us)<br>in Reston, Virginia where he released several versions of the software.<br>In May 2000, Guido and the Python core development team moved to<br>BeOpen.com to form the BeOpen PythonLabs team. In October of the<br>same year, the PythonLabs team moved to Digital Creations (now<br>Zope Corporation, see https://www.zope.dev). In 2001, the Python<br>Software Foundation (PSF, see https://www.python.org/psf/) was<br>formed, a non-profit organization created specifically to own Python-<br>related Intellectual Property. Zope Corporation is a sponsoring<br>member of the PSF. |   |
|                                                                                                    | Print Save Go Back Continu                                                                                                    | e |

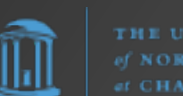

| • • •                                         | 🤯 Install Python                                                                                                    | A |
|-----------------------------------------------|----------------------------------------------------------------------------------------------------|---|
|                                               | Software License Agreement                                                                                                    |   |
|                                               | HISTORY AND LICENSE                                                                                                    |   |
| Read Me                                       | HISTORY OF THE SOFTWARE                                                                                                    |   |
| Lic     To continue insta<br>software license | alling the software you must agree to the terms of the agreement.                                                                                                    |   |
| Click Agree to co                             | ntinue or click Disagree to cancel the installation and quit                                                                                                    |   |
| Su Su                                         | 5)                                                                                                    |   |
| Read License                                  | Disagree Agree                                                                                                    |   |
|                                               | Zope Corporation, see https://www.zope.dev). In 2001, the Python<br>Software Foundation (PSF, see https://www.python.org/psf/) was<br>formed, a non-profit organization created specifically to own Python-<br>related Intellectual Property. Zope Corporation is a sponsoring<br>member of the PSF. |   |
|                                               | Print Save Go Back Continue                                                                                                    | D |

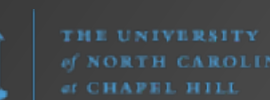

 $\|\mathbf{h}\|$ 

|                                                                                                    | 💝 Install Python                                                                                                    | Β |
|----------------------------------------------------------------------------------------------------|----------------------------------------------------------------------------------------------------|---|
| <ul> <li>Introduction</li> <li>Read Me</li> <li>License</li> <li>Destination Select</li> <li>Installation Type</li> <li>Installation</li> <li>Summary</li> </ul> | Standard Install on "macOS" This will take 170.9 MB of space on your computer. Click Install to perform a standard installation of this software on the disk "macOS". | 8 |
|                                                                                                    | Customize Go Back Install                                                                                                    |   |

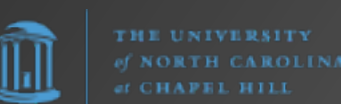

| • • •                                                                                                    | 💝 Install Python                                                                                                    |                                                                                             | 8 |
|----------------------------------------------------------------------------------------------------|----------------------------------------------------------------------------------------------------|---------------------------------------------------------------------------------------------|---|
|                                                                                                    | Custom Install on "macOS"                                                                                                    |                                                                                             |   |
| <ul> <li>Introduction</li> <li>Read Me</li> <li>License</li> <li>Destination Select</li> <li>Installation Type</li> <li>Installation</li> </ul> | <ul> <li>Package Name</li> <li>Python Framework</li> <li>GUI Applications</li> <li>UNIX command-line tools</li> <li>Python Documentation</li> <li>Shell profile updater</li> <li>Install or upgrade pip</li> </ul> | ActionSizeInstall106.2 MBInstall629 KBInstall6 KBInstall64.1 MBInstallZero KBInstallZero KB |   |
|                                                                                                    | Space Required: 170.9 MB                                                                                                    | Remaining: 28.33 GB                                                                         |   |
|                                                                                                    | Standard Install                                                                                                    | Go Back Install                                                                             |   |

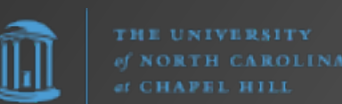

| 000                                                                                                    | Sinetall Buthon                                                                                                    |                                  | A |
|----------------------------------------------------------------------------------------------------|----------------------------------------------------------------------------------------------------|----------------------------------|---|
| <ul> <li>Introduction</li> <li>Read Me</li> <li>License</li> <li>Destination Select</li> <li>Installation Type</li> <li>Summary</li> </ul> | St Installer<br>Installer is trying to install new software.<br>Enter your password to allow this.<br>Frank<br>Password<br>Install Software<br>Cancel | omputer.<br>ion of this software |   |
|                                                                                                    | Customize                                                                                                    | Go Back Install                  |   |

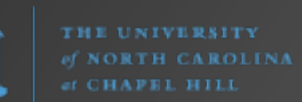

l h l

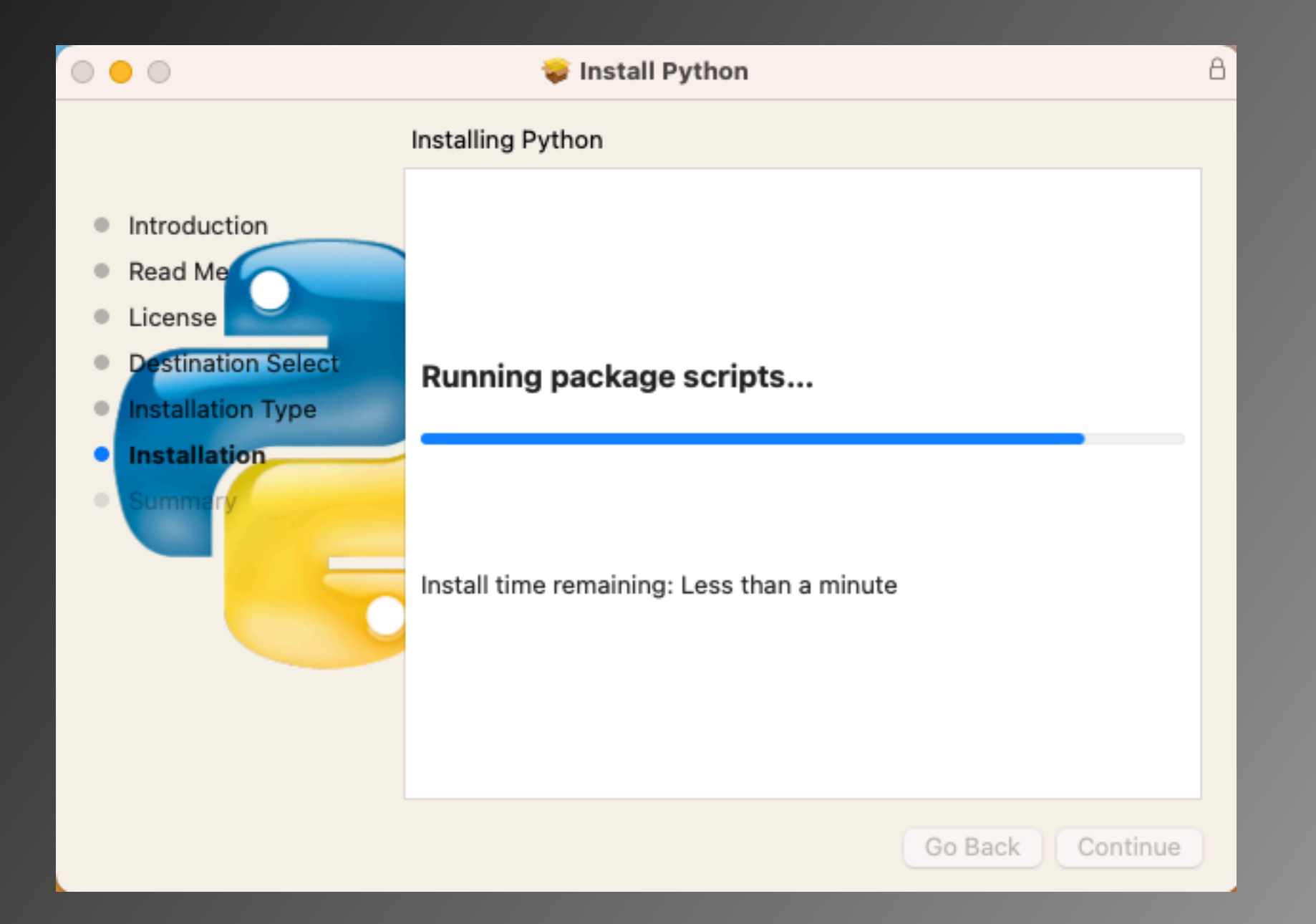

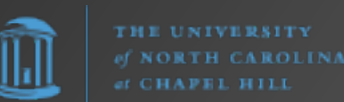

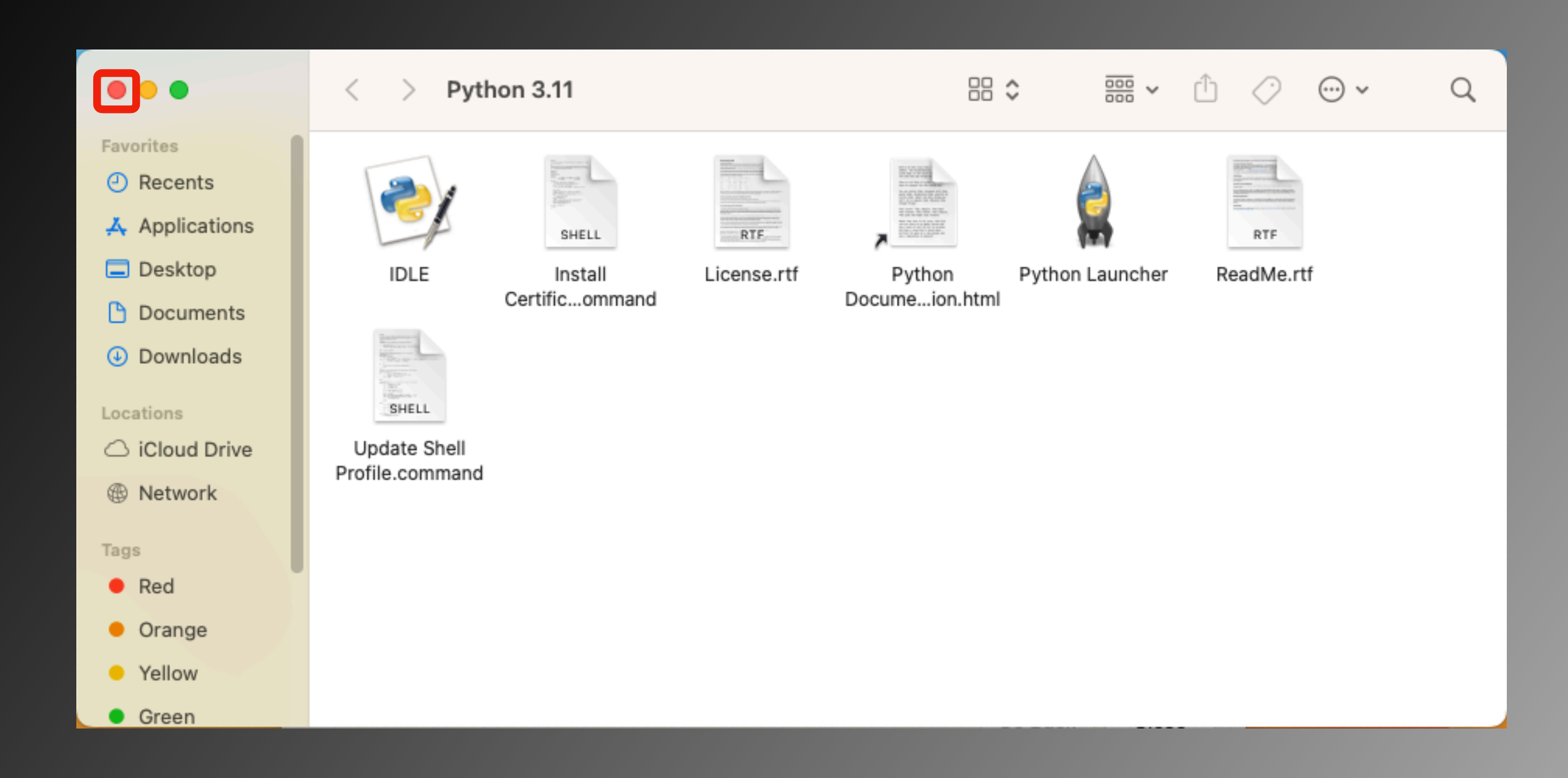

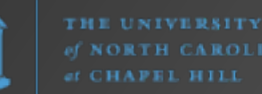

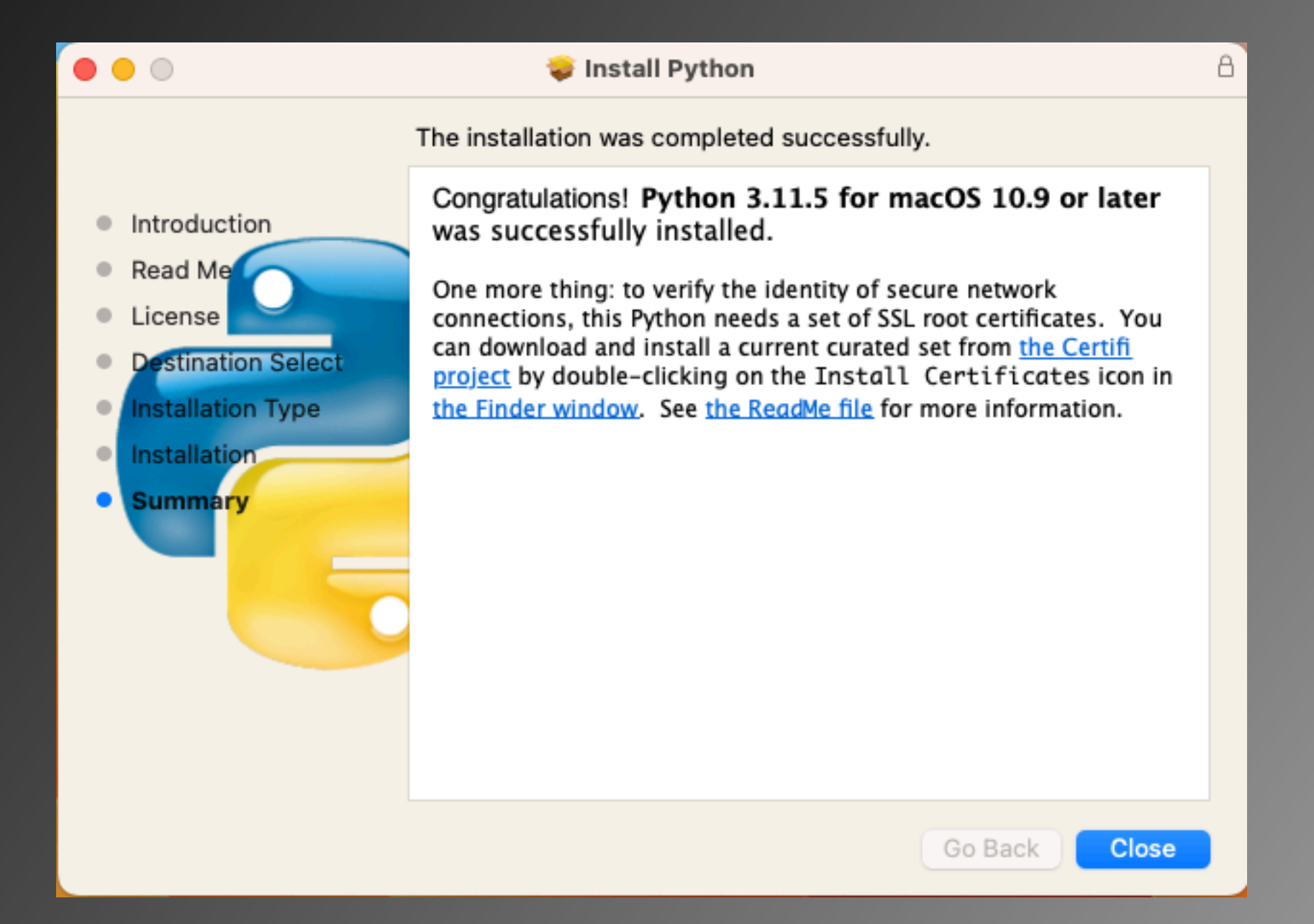

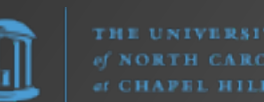

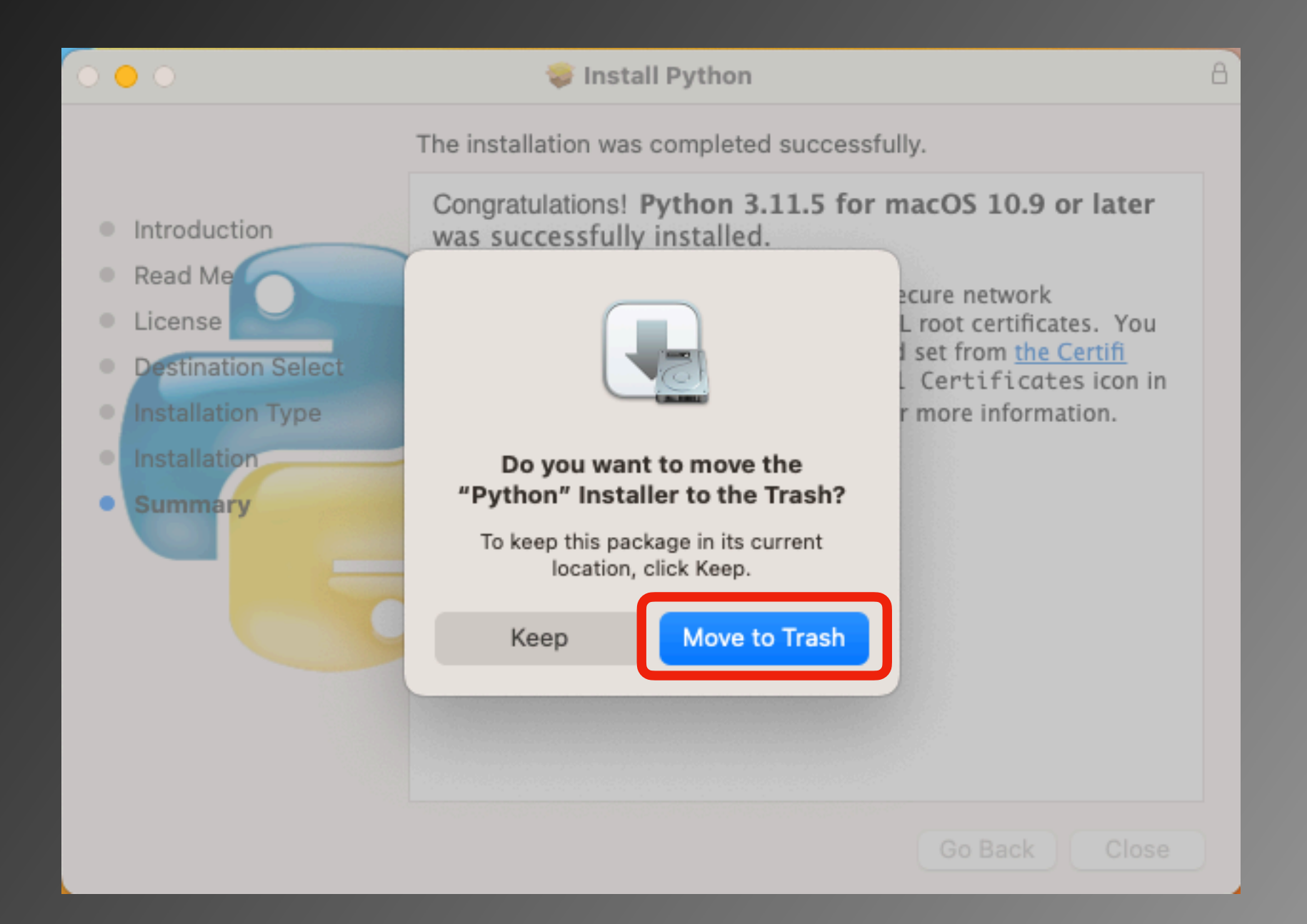

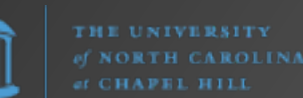

Python.org macOS Installer installs Python in

/Library/Frameworks/Python.framework/Versions/3.11/

Python modules (e.g., seen using pip3 list -v) are located in

/Library/Frameworks/Python.framework/Versions/3.11/lib/ python3.11/site-packages/

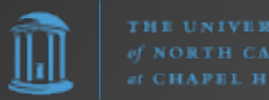

Option #2: Homebrew

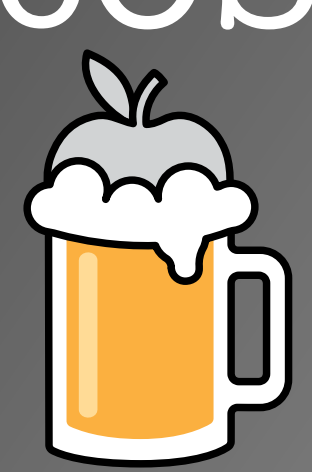

The Missing Package Manager for macOS (or Linux)

https://brew.sh/

Simply having Homebrew installed provides you with a version of Python3 (it comes with the XCode Command Line Tools that Homebrew installs). However, it is not the latest. To update to the current version, simply open Terminal and enter

#### brew install python

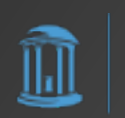

| 💿 😑 💼 bin — ruby 🛛 ruby -W1disable=gems,rubyopt /usr/local/Homebrew/Library/Homebrew/brew.rb install python — 122×40                                                                                                    | 5 |
|----------------------------------------------------------------------------------------------------|---|
| [frank@Franks-Mac bin % brew install python<br>==> Downloading https://formulae.prew.sn/api/formula.jws.json<br>[#=0#- #                                                                                                    | ] |
| ==> Downloading https://formulae.brew.sh/api/cask.jws.json                                                                                                    |   |
| ==> Fetching dependencies for python@3.11: mpdecimal, ca-certificates, openssl@3, readline, sqlite and xz                                                                                                    |   |
| ==> Downloading https://ghcr.io/v2/homebrew/core/mpdecimal/manifests/2.5.1                                                                                                    |   |
| #######################################                                                                                                    |   |
| ==> Downloading https://ghcr.io/v2/homebrew/core/mpdecimal/blobs/sha256:91f795d74747bf8723022ac813f3f81d71fefb77<br>###################################                                                                                                    |   |
| ==> Fetching ca-certificates                                                                                                    |   |
| ==> Downloading https://ghcr.io/v2/homebrew/core/ca-certificates/manifests/2023-08-22                                                                                                    |   |
| ***************************************                                                                                                    |   |
| ==> Downloading https://ghcr.io/v2/homebrew/core/ca-certificates/blobs/sha256:a331e92e7a759571296581f029e5cc2ec7                                                                                                    |   |
| ==> Fetching openss103                                                                                                    |   |
| ==> Downloading https://ghcr.io/v2/homebrew/core/openssl/3/manifests/3.1.2-1                                                                                                    |   |
| #######################################                                                                                                    |   |
| ==> Downloading https://ghcr.io/v2/homebrew/core/openssl/3/blobs/sha256:2bea791e9eacc59e0a9099065f3229afaf2b68a9                                                                                                    |   |
| #######################################                                                                                                    |   |
| ==> Fetching readline                                                                                                    |   |
| ==> Downloading https://ghcr.io/v2/homebrew/core/readline/manifests/8.2.1                                                                                                    |   |
| $ = \sum_{n=1}^{n+1} \sum_{i=1}^{n+1} \sum_{i=1}^{n}$ |   |
| ==> Downloading https://ghcf.io/v2/nomebrew/core/readine/blobs/sha256.abe9d313eec3ba2559866Taa6a9/8b9969194c65c                                                                                                    |   |
| ==> Fetching solite                                                                                                    |   |
| ==> Downloading https://ghcr.io/v2/homebrew/core/sqlite/manifests/3.43.0_1                                                                                                    |   |
| #######################################                                                                                                    |   |
| ==> Downloading https://ghcr.io/v2/homebrew/core/sqlite/blobs/sha256:273c47c1769f04c5f5ff3ac5cb9b4d6ac8b29284029                                                                                                    |   |
| #######################################                                                                                                    |   |
| ==> Fetching xz                                                                                                    |   |
| ==> Downloading https://ghcr.io/v2/homebrew/core/xz/manifests/5.4.4                                                                                                    |   |
| $= \sum  Downloading bttps://dbcr.jo/v2/bomebrew/core/vz/blobs/sba256:/c25f68708c0b/c0b860e78fdfbd0cd7f8f722c51ea56d6$                                                                                                    |   |
|                                                                                                    |   |
| ==> Fetching python@3.11                                                                                                    |   |
| ==> Downloading https://ghcr.io/v2/homebrew/core/python/3.11/manifests/3.11.5                                                                                                    |   |
| ***************************************                                                                                                    |   |
| ==> Downloading https://ghcr.io/v2/homebrew/core/python/3.11/blobs/sha256:c87f0729bff2c3ab0cb3a66f7187ff0c621eed                                                                                                    |   |
| ***************************************                                                                                                    |   |
| ==> Installing dependencies for python@3.11: mpdecimal, ca-certificates, openss1@3, readline, sqlite and xz                                                                                                    |   |
| ==> Installing pythones.il dependency: mpdecimal                                                                                                    |   |
| <pre>/usr/local/Cellar/mpdecimal/2.5.1: 71 files. 2MB</pre>                                                                                                    |   |
| ==> Installing python@3.11 dependency: ca-certificates                                                                                                    |   |
|                                                                                                    |   |

|                                                                                                    | <b>bin</b> — -zsh — 122×46                                                                                                    |  |
|----------------------------------------------------------------------------------------------------|----------------------------------------------------------------------------------------------------|--|
| pip3 install <package><br/>They will install into the site-package directory<br/>/usr/local/lib/python3.11/site-packages</package>                                                                                                    |                                                                                                    |  |
| tkinter is no longer included with this formula, bu<br>brew install python-tk@3.11                                                                                                    | t it is available separately:                                                                                                    |  |
| gdbm (`dbm.gnu`) is no longer included in this form<br>brew install python-gdbm@3.11<br>`dbm.ndbm` changed database backends in Homebrew Py<br>If you need to read a database from a previous Home<br>you'll need to read your database using the older v<br>`dbm` still defaults to `dbm.gnu` when it is instal                                                             | ula, but it is available separately:<br>thon 3.11.<br>brew Python created via `dbm.ndbm`,<br>ersion of Homebrew Python and convert to another format.<br>led. |  |
| For more information about Homebrew and Python, see<br>=> Summary<br>/usr/local/Cellar/python@3.11/3.11.5: 3,287 file<br>=> Running `brew cleanup python@3.11`<br>Disable this behaviour by setting HOMEBREW_NO_INSTAN<br>Hide these hints with HOMEBREW_NO_ENV_HINTS (see `mises)<br>=> Caveats<br>=> python@3.11<br>Python has been installed as<br>/usr/local/bin/python3 | : https://docs.brew.sh/Homebrew-and-Python<br>es, 61MB<br>LL_CLEANUP.<br>an brew`).                                                                           |  |
| Unversioned symlinks `python`, `python-config`, `pi<br>`python3`, `python3-config`, `pip3` etc., respectiv<br>/usr/local/opt/python@3.11/libexec/bin                                                                                                    | p` etc. pointing to<br>ely, have been installed into                                                                                                    |  |
| You can install Python packages with<br>pip3 install <package><br/>They will install into the site-package directory<br/>/usr/local/lib/python3.11/site-packages</package>                                                                                                    |                                                                                                    |  |
| tkinter is no longer included with this formula, bu<br>brew install python-tk@3.11                                                                                                    | t it is available separately:                                                                                                    |  |
| gdbm (`dbm.gnu`) is no longer included in this form<br>brew install python-gdbm@3.11<br>`dbm.ndbm` changed database backends in Homebrew Py<br>If you need to read a database from a previous Home<br>you'll need to read your database using the older v<br>`dbm` still defaults to `dbm.gnu` when it is instal                                                             | ula, but it is available separately:<br>thon 3.11.<br>brew Python created via `dbm.ndbm`,<br>ersion of Homebrew Python and convert to another format.<br>led. |  |
| For more information about Homebrew and Python, see                                                                                                    | : https://docs.brew.sh/Homebrew-and-Python                                                                                                    |  |

frank@Franks-Mac bin %

Homebrew macOS Installer installs Python in

/usr/local/bin/

Python modules (e.g., seen using pip3 list -v) are located in

/usr/local/lib/python3.11/site-packages/

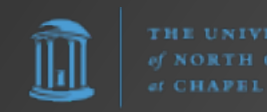

# Install Python - macOS Option #3: MacPorts

An open-source community initiative to design an easy-to-use system for compiling, installing, and upgrading either command-line, X11 or Aqua based open-source software on the Mac operating system

https://www.macports.org/

To install Python, simply open Terminal and enter

#### sudo port install python311 py311-pip

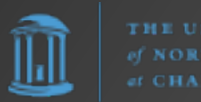

| • •                       | Image: Frank — tclsh8.6 ≤ sudo — 142×46                                                                                                    |   |
|---------------------------|----------------------------------------------------------------------------------------------------|---|
| Last<br>[frank<br>[Passwe | login: Sun Sep 2,18:69:11 op ttyc000<br>@Franks-Mac ~ % sudo port install python311 py311-pip<br>ord:<br>Computing dependencies for python311 |   |
| The fo                    | ollowing dependencies will be installed:<br>2                                                                                                 | l |
| expa                      | t<br>automating                                                                                                    |   |
| libe                      | dit                                                                                                    |   |
| libf                      | fi                                                                                                    |   |
| libi                      | conv                                                                                                    |   |
| ncur                      | ses                                                                                                    |   |
| open                      | ssl                                                                                                    |   |
| open                      | ssi3<br>on2 select                                                                                                    |   |
| pyth                      | on select                                                                                                    |   |
| sqli                      | te3                                                                                                    |   |
| xz                        |                                                                                                    |   |
| zlib                      |                                                                                                    |   |
| Conti                     | nue? [Y/n]:                                                                                                    |   |
| >                         | Fetching archive for bzip2                                                                                                    |   |
| Warni<br>bio p            | ng: Your DNS servers incorrectly claim to know the address of nonexistent hosts. This may cause checksum mismatches for some ports. See t     |   |
| n15 p                     | Attempting to fetch bzip2-1.0.8 0.darwip 22.x86.64.tbz2 from https://packages.macports.org/bzip2                                              |   |
| >                         | Attempting to fetch bzip2-1.0.8 0.darwin 22.x86 64.tbz2.rmd160 from https://packages.macports.org/bzip2                                       |   |
| >                         | Installing bzip2 @1.0.8_0                                                                                                    |   |
| >                         | Activating bzip2 @1.0.8_0                                                                                                    |   |
| >                         | Cleaning bzip2                                                                                                    |   |
| >                         | Fetching archive for expat                                                                                                    |   |
| >                         | Attempting to fetch expat-2.5.0_0.darwin_22.x86_64.tbz2 from https://packages.macports.org/expat                                              |   |
| >                         | Attempting to retch expat-2.5.0_0.darwin_22.x86_64.tbz2.rmd160 from https://packages.macports.org/expat                                       |   |
| >                         | Activating expat 02.5.0 0                                                                                                    |   |
| >                         | Cleaning expat                                                                                                    |   |
| >                         | Fetching archive for libiconv                                                                                                    |   |
| >                         | Attempting to fetch libiconv-1.17_0.darwin_22.x86_64.tbz2 from https://packages.macports.org/libiconv                                         |   |
| >                         | Attempting to fetch libiconv-1.17_0.darwin_22.x86_64.tbz2.rmd160 from https://packages.macports.org/libiconv                                  |   |
| >                         | Installing libiconv @1.17_0                                                                                                    |   |
| >                         | Activating libiconv @1.1/_0<br>Cleaning libiconv                                                                                              |   |
| >                         | Electring archive for gettext-runtime                                                                                                    |   |
| >                         | Attempting to fetch gettext-runtime-0.21.1 0.darwin 22.x86 64.tbz2 from https://packages.macports.org/gettext-runtime                         |   |
| >                         | Attempting to fetch gettext-runtime-0.21.1_0.darwin_22.x86_64.tbz2.rmd160 from https://packages.macports.org/gettext-runtime                  |   |
| >                         | Installing gettext-runtime @0.21.1_0                                                                                                    |   |
| >                         | Activating gettext-runtime @0.21.1_0                                                                                                    |   |
| >                         | Cleaning gettext-runtime                                                                                                    |   |
|                           |                                                                                                    |   |

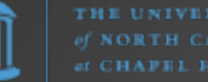

#### • • •

🛅 frank — -zsh — 142×46

- ---> Activating xz @5.4.4\_0
- ---> Cleaning xz
- ---> Fetching archive for python311
- ---> Attempting to fetch python311-3.11.5\_0+lto+optimizations.darwin\_22.x86\_64.tbz2 from https://packages.macports.org/python311
- ---> Attempting to fetch python311-3.11.5\_0+lto+optimizations.darwin\_22.x86\_64.tbz2.rmd160 from https://packages.macports.org/python311
- ---> Installing python311 @3.11.5\_0+lto+optimizations
- ---> Activating python311 @3.11.5\_0+lto+optimizations
- ---> Cleaning python311
- ---> Computing dependencies for py311-pip
- The following dependencies will be installed:
- pip\_select

py311-setuptools

Continue? [Y/n]:

- ---> Fetching archive for pip\_select
- ---> Attempting to fetch pip\_select-0.1\_3.darwin\_22.noarch.tbz2 from https://packages.macports.org/pip\_select
- ---> Attempting to fetch pip\_select-0.1\_3.darwin\_22.noarch.tbz2.rmd160 from https://packages.macports.org/pip\_select
- ---> Installing pip\_select @0.1\_3
- ---> Activating pip\_select @0.1\_3
- ---> Cleaning pip\_select
- ---> Fetching archive for py311-setuptools
- ---> Attempting to fetch py311-setuptools-68.1.2\_0.darwin\_any.noarch.tbz2 from https://packages.macports.org/py311-setuptools
- ---> Attempting to fetch py311-setuptools-68.1.2\_0.darwin\_any.noarch.tbz2.rmd160 from https://packages.macports.org/py311-setuptools
- ---> Installing py311-setuptools @68.1.2\_0
- ---> Activating py311-setuptools @68.1.2\_0
- ---> Cleaning py311-setuptools
- ---> Fetching archive for py311-pip
- ---> Attempting to fetch py311-pip-23.2.1\_0.darwin\_any.noarch.tbz2 from https://packages.macports.org/py311-pip
- ---> Attempting to fetch py311-pip-23.2.1\_0.darwin\_any.noarch.tbz2.rmd160 from https://packages.macports.org/py311-pip
- ---> Installing py311-pip @23.2.1\_0
- ---> Activating py311-pip @23.2.1\_0
- ---> Cleaning py311-pip
- ---> Updating database of binaries
- ---> Scanning binaries for linking errors
- ---> No broken files found.
- ---> No broken ports found.
- ---> Some of the ports you installed have notes:
- py311-pip has the following notes:

To make the Python 3.11 version of pip the one that is run when you execute the commands without a version suffix, e.g. 'pip', run: sudo port select --set pip pip311

sudo port select --set pip3 pip311

python311 has the following notes:

To make this the default Python or Python 3 (i.e., the version run by the 'python' or 'python3' commands), run one or both of:

sudo port select --set python python311 sudo port select --set python3 python311

frank@Franks-Mac ~ %

MacPorts macOS Installer installs Python in

/opt/local/bin/

Python modules (e.g., seen using pip3 list -v) are located in

/opt/local/Library/Frameworks/Python.framework/Versions/ 3.11/lib/python3.11/site-packages/

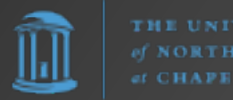

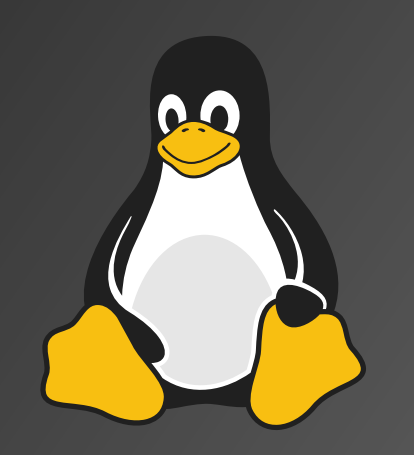

#### Installing Python for Linux

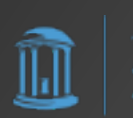

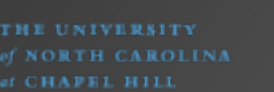

#### Install Python - Linux

#### RHEL/CENTOS/Rocky/Alma Linux

rpm/yum/dnf install python3

Ubuntu/Debian Linux apt install python3

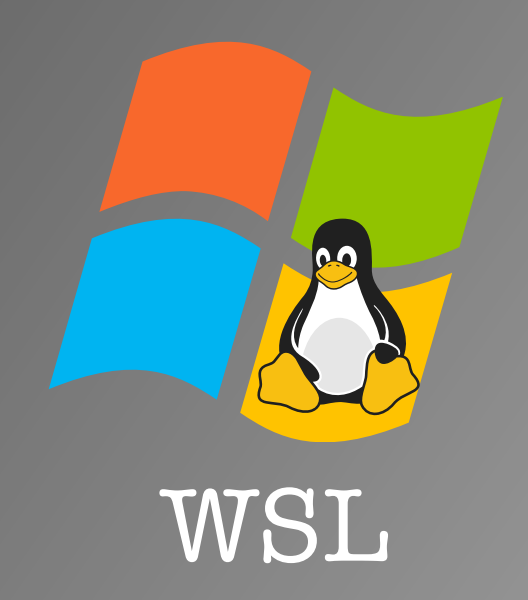

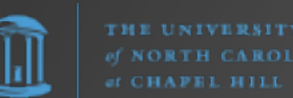

## Python Basics

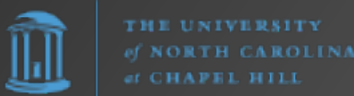

#### Python REPL

REPL = Read, Evaluate, Print, and Loop

\$ python3 Python 3.11.5 (v3.11.5:cce6ba91b3, Aug 24 2023, 10:50:31) [Clang 13.0.0 (clang-1300.0.29.30)] on darwin Type "help", "copyright", "credits" or "license" for more information. >>> print("Hello world") Hello world >>> To exit the REPL, hit [CTRL][D] or type exit().

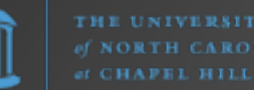

#### First Python Script

1. In a text editor write

#!/usr/bin/python3
print("Hello world!")

2. Save this to myfirst.py

3. Open a terminal, navigate to where this file is located, and run
python3 myfirst.py

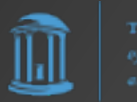

## pip

**pip** is the package installer for Python. You can use pip to install packages from the Python Package Index and other indexes.

e.g., pip install requests pip install netmiko pip install gspread

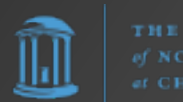

## Python Package Index (PyPI)

| ••• •                                                                                                    | <b>(</b>     | 🔒 pypi                                                                                                    | org                                                                                                    | C                                                                     |                                                         |                                    | 1 + C    |
|----------------------------------------------------------------------------------------------------|--------------|----------------------------------------------------------------------------------------------------|----------------------------------------------------------------------------------------------------|-----------------------------------------------------------------------|---------------------------------------------------------|------------------------------------|----------|
| i de la companya de la companya de l |              |                                                                                                    |                                                                                                    | Help                                                                  | Sponsors                                                | Login                              | Register |
| Fi                                                                                                    | nd, in<br>wi | stall and publ<br>th the Python                                                                                                    | ish Python<br>Package I                                                                                    | ı packa<br>ndex                                                       | ges                                                     |                                    |          |
|                                                                                                    | netr         | 叩诈长O                                                                                                    |                                                                                                    | Q                                                                     |                                                         |                                    |          |
|                                                                                                    |              | Or <u>browse</u>                                                                                                    | projects                                                                                                   |                                                                       |                                                         |                                    |          |
| pythc<br>Pac<br>Inde                                                                                                    | 478,899 pro  | ojects 4,823,892 releases<br>The Python Package Index<br>programming language.<br>PyPI helps you find and install so<br>installing packages [간].<br>Package authors use PyPI to dist<br>PyPI 같. | 9,008,111 files<br>(PyPI) is a repository<br>ftware developed and sha<br>ibute their software. <u>Lear</u> | 736,397 use<br>of software fo<br>red by the Pytho<br>n how to package | ers<br>or the Python<br>n community.<br>e your Python o | n<br><u>Learn abou</u><br>code for | t        |
| Help                                                                                                    | - 62         | About PyPI                                                                                                    | Contributing to F                                                                                          | ²y₽I<br>⊭                                                             | Using I                                                 | P <b>yPI</b>                       |          |
| htt                                                                                                    | ps           | ://ww                                                                                                    | w.py                                                                                                    | pi.                                                                   | or                                                      | ຽ/                                 |          |

THE UNIVERSITY of NORTH CAROLIN. of CHAPEL HILL

### Python Package Index (PyPI)

| •••                                                     | · <                                                                                  | >                  | <b>(</b> ] | 0                                                                               | 🔒 pypi.org                                                                                         | C                                          |           |            | Û +        | - 0          |  |  |
|---------------------------------------------------------|--------------------------------------------------------------------------------------|--------------------|------------|---------------------------------------------------------------------------------|----------------------------------------------------------------------------------------------------|--------------------------------------------|-----------|------------|------------|--------------|--|--|
| 4                                                       |                                                                                      | netmiko            |            |                                                                                 | Q                                                                                                  | Help                                       | Sponsors  | Log in     | Register   |              |  |  |
| Fil                                                     | ter by <u>class</u>                                                                  | <u>ifier</u>       |            | 77 projec                                                                       | ts for "netmiko"                                                                                   | Order by                                   | Relevance |            | ¢          |              |  |  |
| •                                                       | Framework Topic                                                                      |                    |            | æ                                                                               | <b>netmiko 4.2.0</b><br>Multi-vendor library to simplify legacy CLI connections to network devices |                                            |           |            |            |              |  |  |
| <ul> <li>Development Status</li> <li>License</li> </ul> |                                                                                      |                    |            | æ                                                                               | Se                                                                                                 | ep 9, 2021                                 |           |            |            |              |  |  |
| 0                                                       | Programming<br>Operating Sy                                                          | g Language<br>stem |            |                                                                                 | <b>netmiko-bridge 0.1.1</b><br>A decorator for Netmiko vendor driver extensio                      | Mar 22, 2023<br>driver extension.          |           |            |            |              |  |  |
| 0                                                       | <ul> <li>Environment</li> <li>Intended Audience</li> <li>Natural Language</li> </ul> |                    |            | netmiko-mishki 4.1.2.5<br>modded netmiko 4.1.2 with lancom and edgecore support |                                                                                                    |                                            |           |            |            | Mar 31, 2023 |  |  |
| Typing                                                  |                                                                                      |                    |            | <b>netmiko-multihop 0.2.1</b><br>Out of tree netmiko monkeypatch for multihop   | capability                                                                                         |                                            | Se        | 0 16, 2022 |            |              |  |  |
|                                                         |                                                                                      |                    |            |                                                                                 | <b>nornir-netmiko 1.0.0</b><br>Netmiko's plugins for Nornir                                        |                                            |           | Ма         | r 28, 2023 |              |  |  |
|                                                         |                                                                                      |                    |            |                                                                                 | robotframework-netmiko 1.0.0<br>RobotFramework Library used to wrap Netmiko                        | o 1.0.0 May 22, 2022<br>ed to wrap Netmiko |           | y 22, 2022 |            |              |  |  |
|                                                         |                                                                                      |                    |            |                                                                                 | <b>raisecom-netmiko 0.24</b><br>functionality for raisecom devices, via netmiko                    | connection                                 |           | No         | v 21, 2022 |              |  |  |
|                                                         |                                                                                      |                    |            |                                                                                 | netmiko-balabit 0.1.2                                                                              |                                            |           | Ap         | r 24, 2023 |              |  |  |

https://www.pypi.org/

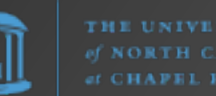

## Python Package Index (PyPI)

|                                                                                                    | D E                                                                                                    |  |  |  |  |  |  |  |  |
|----------------------------------------------------------------------------------------------------|----------------------------------------------------------------------------------------------------|--|--|--|--|--|--|--|--|
| Search projects                                                                                                   | Q Help Sponsors Log in Register                                                                                                    |  |  |  |  |  |  |  |  |
| netmiko 4.2.0                                                                                                    | ✓ <u>Latest version</u><br>Released: May 5, 2023                                                                                                    |  |  |  |  |  |  |  |  |
| Multi-vendor library to simplify legacy CLI connections to network devices                                        |                                                                                                    |  |  |  |  |  |  |  |  |
| Navigation              Project description                Project description                Project description | Project description<br>Python 3.7 [3.8 ] 3.9 ] 3.10 [ 3.11 [ pypi v4.2.0 ] Contributors 172 [ code style black<br>NETMEKO                                                                                                    |  |  |  |  |  |  |  |  |
| Project links  Homepage  Repository                                                                               | Netmiko<br>Multi-vendor library to simplify CLI connections to network devices                                                                                                    |  |  |  |  |  |  |  |  |
| Statistics<br>GitHub statistics:<br>★ Stars: 3202<br>Prorks: 1207<br>Open issues: 159<br>Copen PRs: 30            | Why Netmiko?<br>Network automation to screen-scraping devices is primarily concerned with gathering output from show commands<br>and with making configuration changes.<br>Netmiko aims to accomplish both of these operations and to do it across a very broad set of platforms. It seeks to do<br>this while abstracting away low-level state control (i.e. eliminate low-level regex pattern matching to the extent<br>practical). |  |  |  |  |  |  |  |  |
| <ul> <li>Open issues: 159</li> <li>Copen PRs: 30</li> <li>View statistics for this project via</li> </ul>         | this while abstracting away low-level state control (i.e. eliminate low-level regex pattern matching to the extent practical).                                                                                                    |  |  |  |  |  |  |  |  |

#### https://www.pypi.org/

#### venv

The venv module supports creating lightweight "virtual environments", each with their own independent set of Python packages installed in their site directories. A virtual environment is created on top of an existing Python installation, known as the virtual environment's "base" Python, and may optionally be isolated from the packages in the base environment, so only those explicitly installed in the virtual environment are available.

- https://docs.python.org/3/library/venv.html

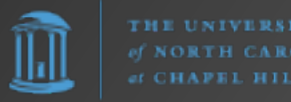

#### venv

So... why?

Once you begin using Python, you will inevitably encounter situations where one Python program expects a module v1 while another only works with v2. If all Python scripts are in the same environment... KABOOM!

Virtual environments allow you to isolate/separate different Python programs from each other and provide each Python program with the modules and versions it expects.

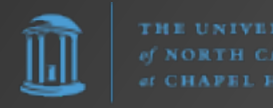

#### Why We Need venv

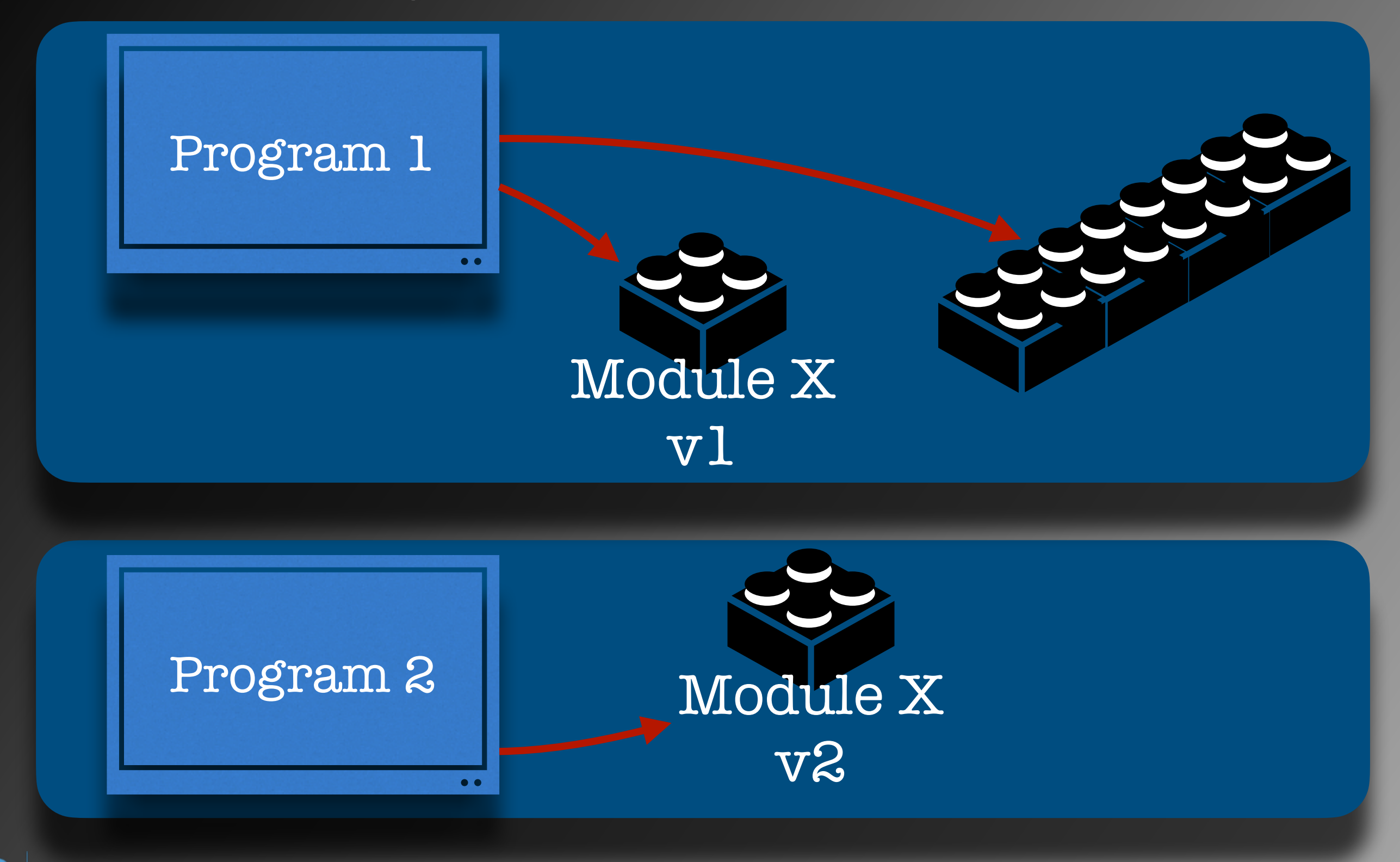

of NORTH CAROLINA of CHAPEL HILL

#### Why We Need venv

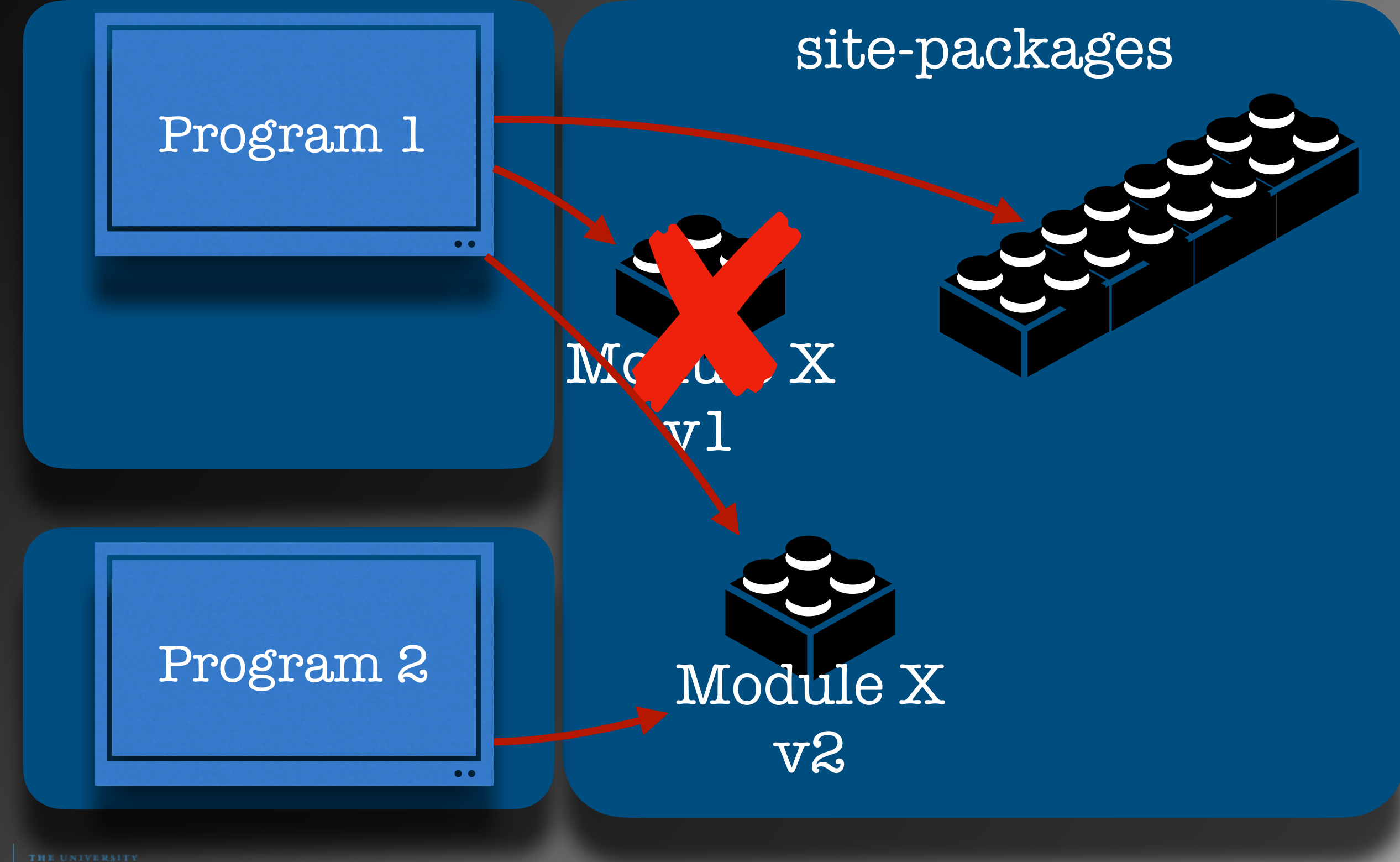

of NORTH CAROLINA of CHAPEL HILL

#### venv

For example, you might do the following:

```
$ python3 -m venv venv
$ ls -1 venv
bin
include
lib
pyvenv.cfg
$ source venv/bin/activate
(venv) $ pip list
```

This tells the Python interpreter to run module (-m) venv and create a new virtual environment in a directory named 'venv' in the current directory. We then activate that virtual environment.

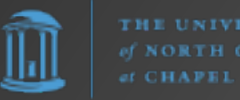

#### IDE

"An integrated development environment (IDE) is a software application that provides comprehensive facilities for software development. An IDE normally consists of at least a source-code editor, build automation tools, and a debugger."

- https://en.wikipedia.org/wiki/ Integrated\_development environment

Examples:

- IDLE
- Visual Studio Code (VSCode) / VSCodium
- PyCharm

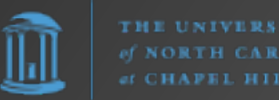

#### IDLE

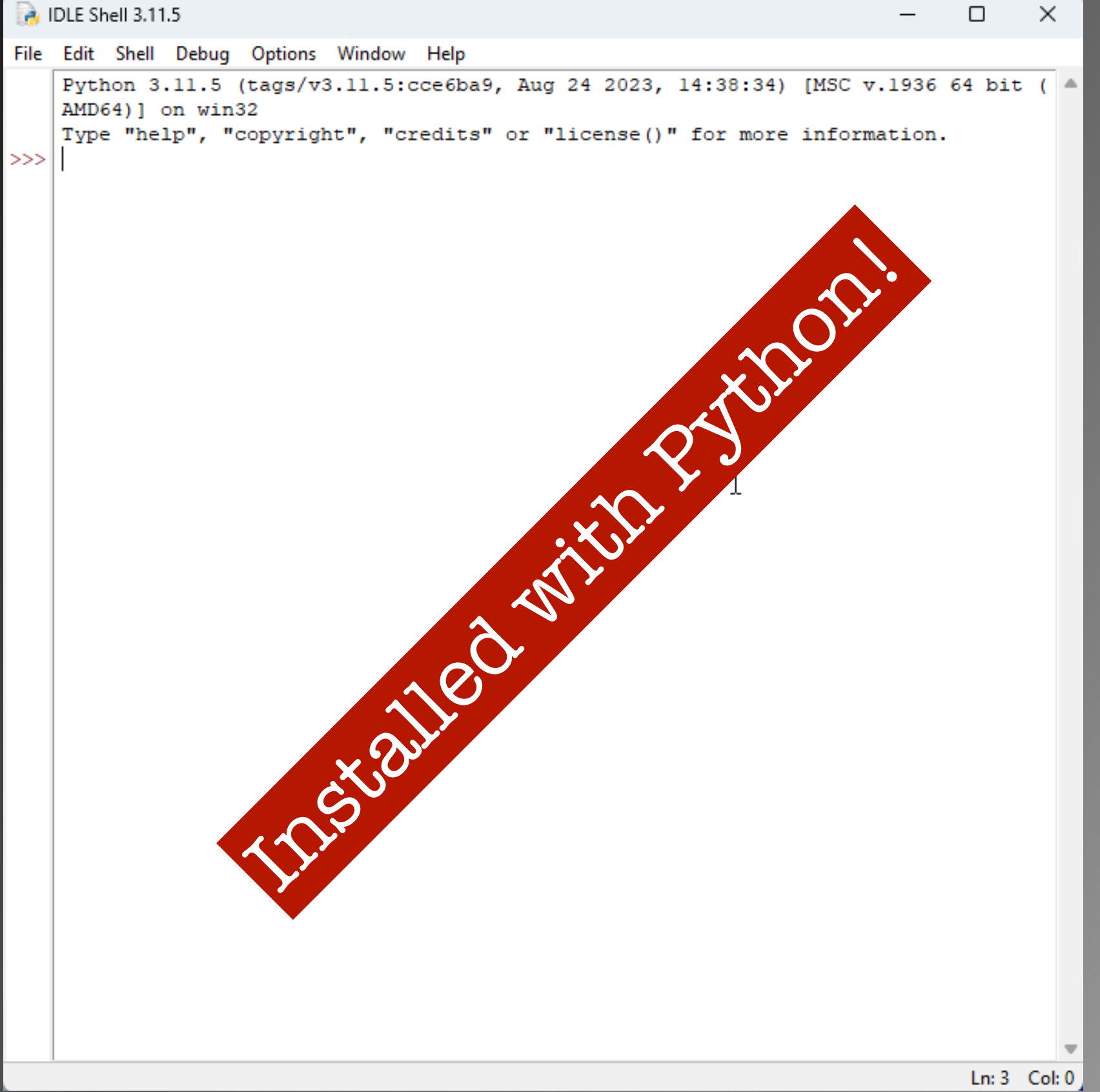

of NORTH CAROL ef CHAPEL HILL

11

## Visual Studio Code (VSCode)

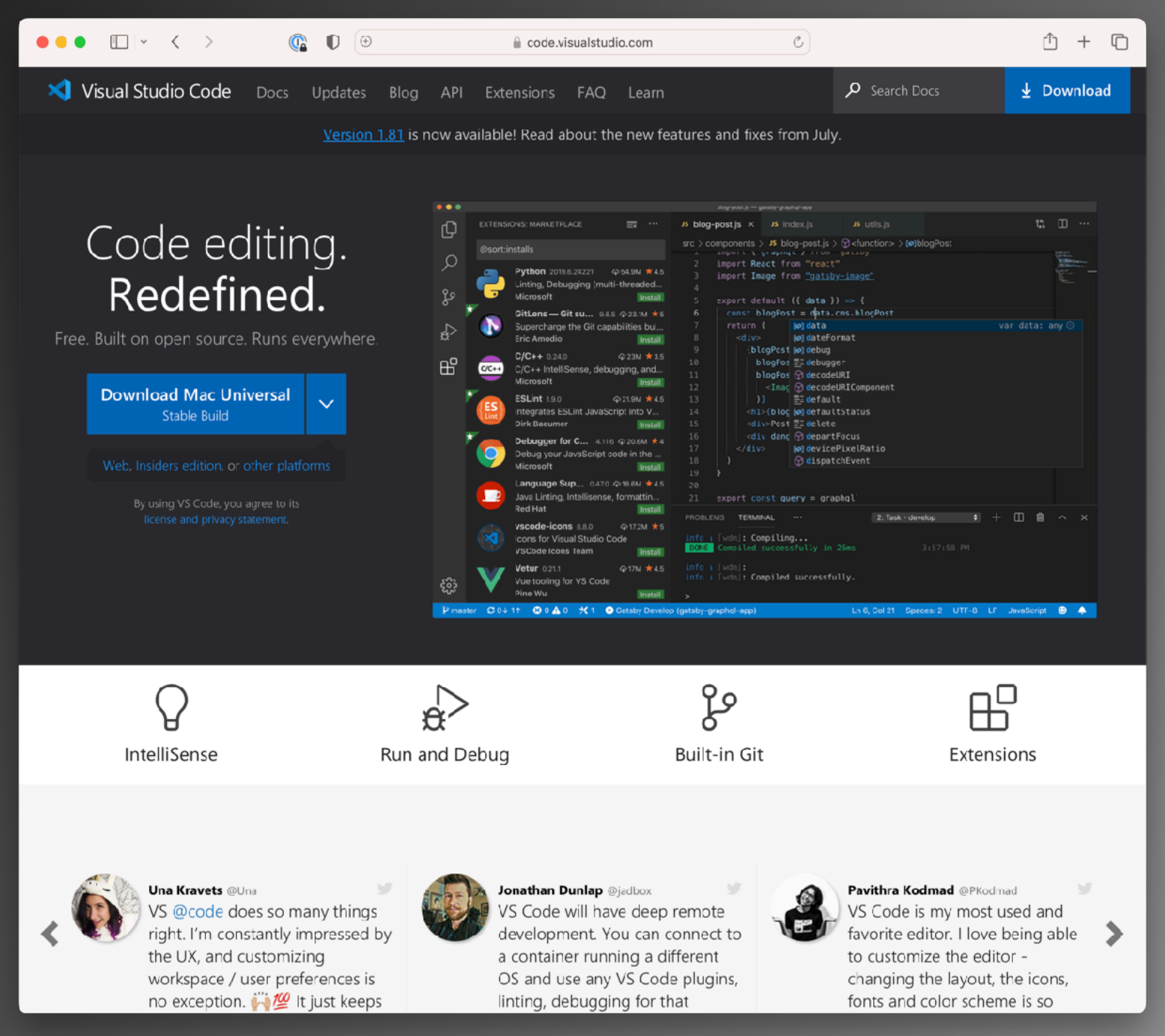

https://code.visualstudio.com/

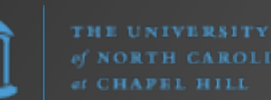

## Visual Studio Code (VSCode)

VSCode offers syntax highlighting, auto-completion, integrated Git support, and too many features to list here.

Be sure to check out their extensions which provide almost everything a developer could hope for.

https://marketplace.visualstudio.com/VSCode

https://code.visualstudio.com/

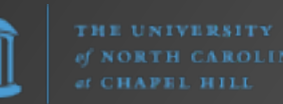

## Thank You

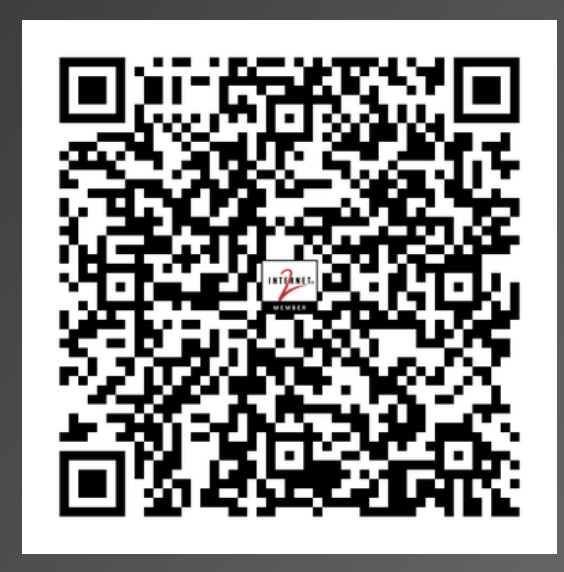

#### https://frank.seesink.com/presentations/ Internet2TechEx-Fall2023/

Frank Seesink frank@seesink.com frank@unc.edu

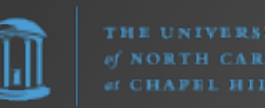